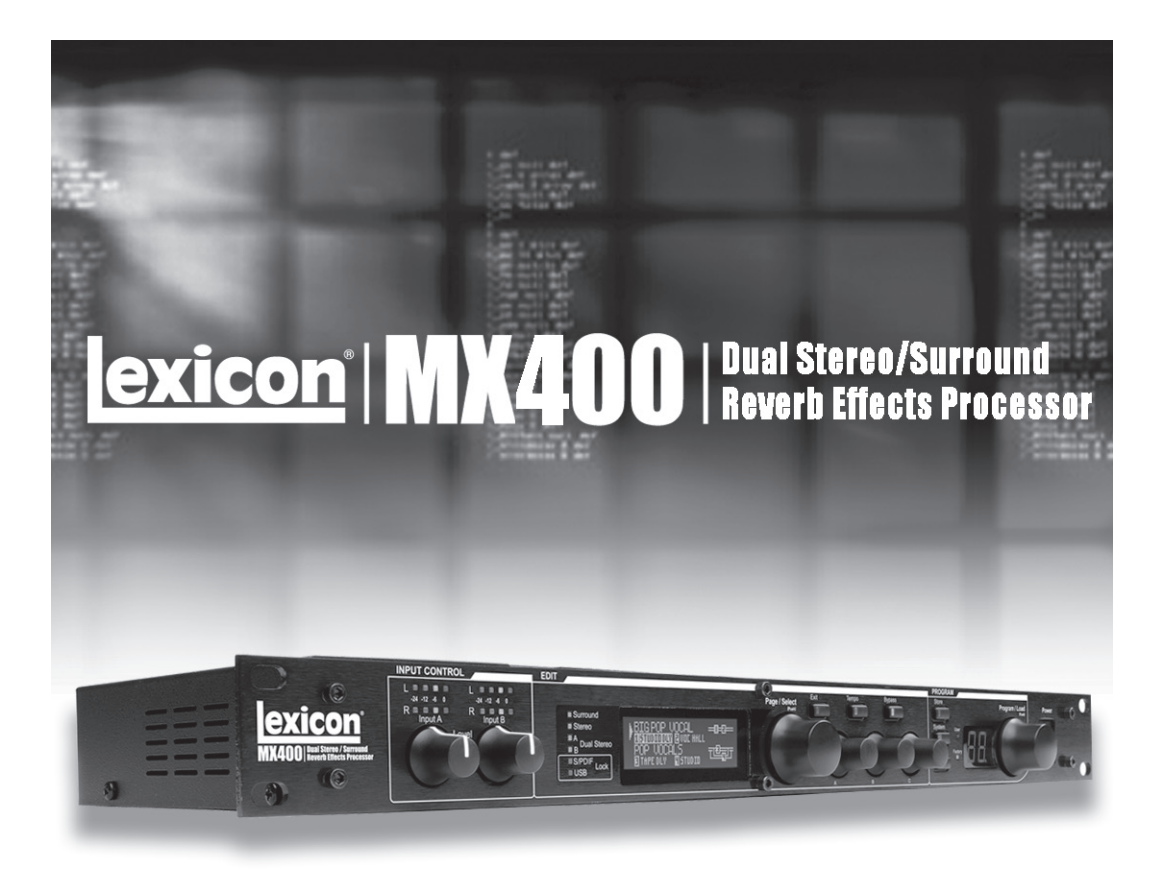

# MX400

Четырех-канальный ревербератор / процессор эффектов LEXICON.

#### Сертификационное удостоверение

Производитель: Lexicon Адрес производителя:8760 S. Sandy Parkway Sandy, Utah 84070, USA

заявлет, что данный продукт:

Наименование продукта: MX400 and MX400XL Примечание: К наименованию продукта могут быть добавлены буквы - EU.

Вариант продукта: нет

соответствует следующим спецификациям продукта

Безопасность: IEC 60065 (7<sup>th</sup> ed. 2001)

EMC: EN 55013 (2001+A1) EN 55020 (2002+A1)

Дополнительная информация:

Настоящим удостоверяется, что продукт соотвествует требованиям Директивы 73/23/EEC по низким напряжениям и ЕМС Директивы 89/336/EEC в соответствии с изменениями, внесенными Директивой 93/68/EEC..

Вице-президент Engineering-MI 8760 S. Sandy Parkway Sandy, Utah 84070, USA Date: May 15, 2006

Контакты: с местным отделом продаж Lexicon и сервисным отделом или

Harman Music Group 8760 South Sandy Parkway Sandy, Utah 84070 USA Ph: (801) 566-8800

## Важные инструкции по безопасности

· Следуйте всем инструкциям и соблюдайте предупреждения, нанесенные на устройство и перечисленные в данном руководстве.

· Всегда используйте устройство с указанным источником питания. Учтите, что подключение к источникам питания с другим напряжением может потребовать другой кабель питания или адаптер.

· Не устанавливайте устройство в невентилируемую стойку или прямо над нагревающимся оборудованием, например над усилителями мощности;

• Отверстия в корпусе предусмотрены для вентиляции. Не блокируйте их и не вставляйте в них какие либо предметы, а также не проливайте на них жидкость.

Не подключайте выходы усилителя мощности напрямую к разъемам устройства.

• Не работайте с устройством, которое упало, было повреждено, залито жидкостью или, судя по нехарактерному воспроизводимому звуку, требует сервисного обслуживания. Открыть такое устройство может только специалист — не пытайтесь сделать это сами.

- · Не отключайте заземление и не меняйте полярность кабеля питания.
- · Не перегружайте розетки питания и удлинители, чтобы не возник пожар.

Проложите кабели питания так, чтобы их нельзя было случайно задеть ногами или окружающими предме-

тами. Особое внимание уделите разъемам кабелей и точкам их сопряжения с устройством. Устройство следует очищать только согласно инструкции изготовителя.

#### Радиочастотная совместимость

Это устройство генерирует и использует радиочастотную энергию и, будучи неправильно установлено или использовано (т. е. не в соответствии с инструкциями изготовителя), может вызвать помехи в приеме радио- и телесигналов. Устройство было протестировано и признано соответствующим ограничениям класса Б для компьютерных устройств согласно подпараграфу Б части 15 правил FCC. Впрочем, нет гарантии, что помехи не возникнут в определенной установке. Если это произойдет (вы легко можете определить источник помех, включив и выключив устройство), попробуйте устранить помехи одним из следующих способов:

- · переориентируйте приемную антенну;
- переставьте устройство относительно приемника сигнала или увеличьте расстояние между ними;
- · включите устройство в другую розетку, не связанную с питающей сетью приемника.

При необходимости, проконсультируйтесь с опытным телетехником.

### Содержание

| Введение                                                                                                    | 7                                                            |
|----------------------------------------------------------------------------------------------------|--------------------------------------------------------------|
| Комплектация                                                                                                    | 7                                                            |
| Краткое руководство                                                                                               | 8                                                            |
| Стандартное параллельное подключение                                                                              | 8                                                            |
| Подключение питания к устройству                                                                                  |                                                              |
| Установка уровней аудио сигналов                                                                                  | 8                                                            |
| Выбор и загрузка программы                                                                                        |                                                              |
| І Іередняя панель                                                                                                 |                                                              |
| Тыльная панель                                                                                                    | 12                                                           |
| Обзор МХ400                                                                                                    |                                                              |
| Подключение МХ400                                                                                                 | 14                                                           |
| Подключения конфигурации SURROUND                                                                                 |                                                              |
| Диаграмма подключения: Stereo In / Surround Out                                                                   |                                                              |
| Диаграмма пооключения: Surrouna In/Out                                                                            |                                                              |
| Подключения конфигурации двойного стерео                                                                          |                                                              |
| МХ400 и цифровой I/O (вход / выход)                                                                               | 16                                                           |
| Работа с МХ400                                                                                                    | 18                                                           |
|                                                                                                    |                                                              |
| Выбор и загрузка программ (конфигурации Suffound, STEREO)<br>Выбор и загрузка программ (конфигурация DUAL STEREO) |                                                              |
| Сохранение / Копирование Программ                                                                                 |                                                              |
| Редактирование программы                                                                                          |                                                              |
| Редактирование из Программного дисплея                                                                            |                                                              |
| Редактирование из меню Program Edit                                                                               | 20                                                           |
| Изменение эффекта                                                                                                 | 20                                                           |
| Изменение назначений ручки                                                                                        | 21                                                           |
| Маршрутизация / микс эффекта                                                                                      |                                                              |
| Редактирование маршрутизации / микширования эффекта                                                               |                                                              |
|                                                                                                    |                                                              |
| Описание аффектор                                                                                                 |                                                              |
| Параплельный и поспеловательный                                                                                   | 24                                                           |
| Ревелберация                                                                                                    | 25                                                           |
| Hall Reverbs - Stereo                                                                                             |                                                              |
| Plate Reverbs - Stereo                                                                                            |                                                              |
| Room Reverb - Stereo                                                                                              |                                                              |
| Chamber Reverb - Stereo                                                                                           |                                                              |
| Gated Reverb - Mono In/Stereo Out                                                                                 |                                                              |
| Reverse Reverb - Mono In/Stereo Out                                                                               |                                                              |
| Ambience Reverb - Stereo                                                                                          |                                                              |
| Studio Reverb - Stereo                                                                                            |                                                              |
| Spring Reverb - Mono In/Stereo Out                                                                                |                                                              |
| Регупяторы реверберации                                                                                           |                                                              |
| Залержки                                                                                                    | 29                                                           |
| Studio Delay - Stereo                                                                                             | 29                                                           |
| Digital Delay - Mono In/Stereo Out                                                                                |                                                              |
| Tape Delay - Mono In/Stereo Out                                                                                   |                                                              |
| Pong Delay - Mono In/Stereo Out                                                                                   | 29                                                           |
| Modulated Delay - Stereo                                                                                          | 29                                                           |
| Reverse Delay - Mono In/Stereo Out                                                                                |                                                              |
| 2-Tap Delay - Stereo                                                                                              |                                                              |
| Регуляторы задержки                                                                                               |                                                              |
|                                                                                                    | 30<br><b>?1</b>                                              |
| De-Esser (Steren)                                                                                                 | ۰۰۰۰۰ ۲۱<br>۲۱                                               |
| Компрессор                                                                                                    |                                                              |
|                                                                                                    | (Stereo)                                                     |
| Регуляторы dbx Dynamics                                                                                           | (Stereo)<br>32                                               |
| Регуляторы dbx Dynamics                                                                                           | (Stereo)<br>                                                 |
| Регуляторы dbx Dynamics                                                                                           | (Stereo)<br>32<br><b> 33</b><br>Стерео                       |
| Регуляторы dbx Dynamics                                                                                           | (Stereo)<br>32<br>З2<br>Стерео<br>Стерео                     |
| Регуляторы dbx Dynamics<br><b>Модулированные эффекты</b><br>Хорус<br>Флэнжер<br>Фейзер                            | (Stereo)<br>32<br>З2<br>Стерео<br>Стерео<br>Стерео<br>Стерео |
| Регуляторы dbx Dynamics                                                                                           | (Stereo)<br>32<br>Стерео<br>Стерео<br>Стерео<br>ый сигнал)   |

31

33 33 33

34 34

| Вибрато Стерео (только обработанный сигнал)                       | 34         |           |    |
|-------------------------------------------------------------------|------------|-----------|----|
| Pitch Shift (Транспонирование)                                    | . Стерео   | 34        |    |
| Detune (Расстройка)                                               | . Стерео   | 34        |    |
| Регуляторы эффектов модуляции                                     | 34         |           |    |
| Системные меню МХ400                                              |            |           |    |
| Программное обеспечение MX-EditTM Editor/Librarian - V            | Nindows    | и МАС     | 41 |
| Инсталляция программного обеспечения MX-EditTM Edi                | itor/Libra | rian 41   |    |
| Минимальные системные требования - Windows                        | 41         |           |    |
| Инсталляция программного обеспечения MX-EditTM Edi                | tor/Libra  | rian -Mac | 42 |
| Минимальные системные требования - Мас                            | 42         |           |    |
| Краткое руководство                                               | 42         |           |    |
| Библиотека MX-Edit™                                               | 43         |           |    |
| Редактирование программы                                          | 43         |           |    |
| Редактор Программ МХ-Edit™                                        | 44         |           |    |
| Опции маршрутизации сигнала.                                      | 44         |           |    |
| Вураss (Обход эффекта)                                            | 46         |           |    |
| Имя Программы                                                     | 46         |           |    |
| Сохранение Программы                                              | 46         |           |    |
| Архивация                                                         | 47         |           |    |
| Использование МХ400 в качестве аппаратного плагина                | 48         |           |    |
| Инсталляция аппаратного плугина МХ-Edit VST                       | 48         |           |    |
| Подключение МХ400                                                 | 48         |           |    |
| Конфигурация программного обеспечения                             | 49         |           |    |
| Использование Окна Плугин МХ400                                   | 50         |           |    |
| Регуляторы                                                        | 50         |           |    |
| Таблица MIDI                                                      | 51         |           |    |
| MIDI CC MAP - Dual Stereo эффекты                                 | 52         |           |    |
| MIDI CC MAP - Маршрутизация 5 Dual Stereo эффектов, стерео эффект | ы 53       |           |    |
| MIDI CC MAP - Маршрутизация 5 Dual Stereo эффектов, стерео эффект | ы 54       |           |    |
| MIDI CC MAP - эффекты SURROUND HALL                               | 55         |           |    |
| Программы - Dual Stereo                                           | 56         |           |    |
| Программы - Stereo                                                | 57         |           |    |
| Программы - SURROUND                                              | 58         |           |    |
| Спецификации                                                      | 59         |           |    |

# Введение

Поздравляем вас с приобретением четырех канального стерео / surround ревербератора и процессора эффектов МХ400! Четыре процессора МХ400 предоставляет в ваше распоряжение легендарную реверберацию и эффекты Lexicon и широкий диапазон конфигураций и переходов. Используйте МХ400 на концерте или в студии, подключите и управляйте им с компьютера, или используйте его в качестве аппаратного плагина. Его возможности - безграничны!

## Комплектация

- Четырех канальный стерео / surround ревербератор и процессор эффектов МХ400
- Руководство пользователя
- компакт диск с драйвером MX Edit/USB
- Гарантийная карточка Lexicon

# Краткое руководство

Переде началом работы с МХ400 желательно полностью прочитать данное руководство. Но если вам не терпится начать работать с устройством, то в этом разделе дается описание установки простого параллельного подключения (использование МХ400 с микшером) и выбор программы.

#### Стандартное параллельное подключение

- 1. Подключите выходы микшера Post Fader Aux Send (Постфейдерный посыл Aux) к Левому или Правому (Left Right) (Front передний) входам МХ400.
- 2. Подключите Левый и Правый (**Front**) выходы МХ400 к стерео входу Aux Return (Возврат Aux) на микшере (или стереофоническому линейному входу, или двум смежным линейным входам по желанию).

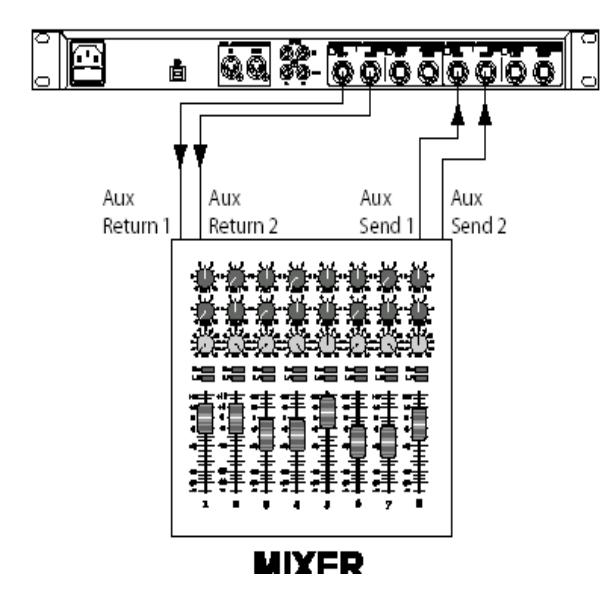

#### Подключение питания к устройству.

- 1. Подключите прилагаемый кабель питания к гнезду А/С.
- 2. Подключите шнур питания к разъему **Power Jack** на задней панели МХ400 и включите питание МХ400

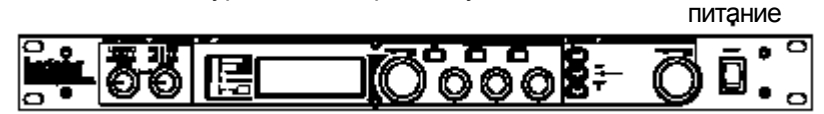

## Установка уровней аудио сигналов

- 1. Установите коэффициент усиления на входном канале микшера, соответствующему источнику сигнала (вокальный микрофон, гитара, клавишные и т. д.)
- 2. Установите регулятор уровня Aux Master (если имеется на вашей консоли) в позицию 12 часов.
- 3. Установите регулятор уровня входного сигнала Input A на МХ400 в позицию 12 часов.
- 4. Подайте на выбранный канал микшера сигнал с источника (это может быть речь или исполнение песни в микрофон, гитара, клавишные и т. д.).
- 5. Поднимите уровни Aux Send на канале, соответствующем Post-fader посылу (в данном примере Aux 1 и Aux 2), к которому подключен МХ400 до тех пор, пока красные светодиодные индикаторы входного сигнала не начнут изредка загораться. Если красный светодиодный индикатор входного сигнала горит постоянно, то это означает наличие слишком высокого уровня сигнала, посылаемого на МХ400. Уменьшите уровень Aux Master или Aux Send на микшере.
- 6. Поверните регулятор Aux Return 1 и 2 в позицию 12 часов, или установите фейдеры стереофонического линейного входа на позицию 0 дБ при использовании этого подключения.
- 7. Для увеличения или уменьшения величины эффекта на сигнале, отрегулируйте уровень Aux Send на обрабатываемом канале.

## Выбор и загрузка программы

Поверните ручку Program / Load (Программа / Загрузка) для выбора программы. На дисплее замигает номер загружаемой программы (Program Number Display). Для загрузки программы, нажмите на ручку.

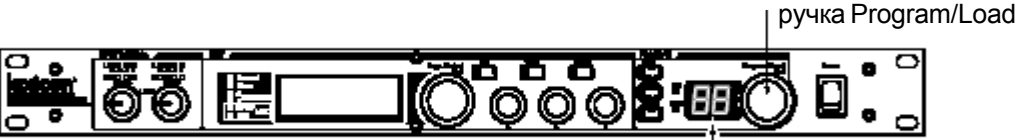

Индикация номера программы

Обратите внимание, что МХ400 поставляется с 99 заводскими и 99 пользовательскими программами. Светодиодный индикатор заводской или пользовательской программы в левой части окна индикации номера программы указывает на то, является ли отображаемая программа заводской или пользовательской. Дополнительная информация о редактировании программ дана на стр. 13.

## Передняя панель

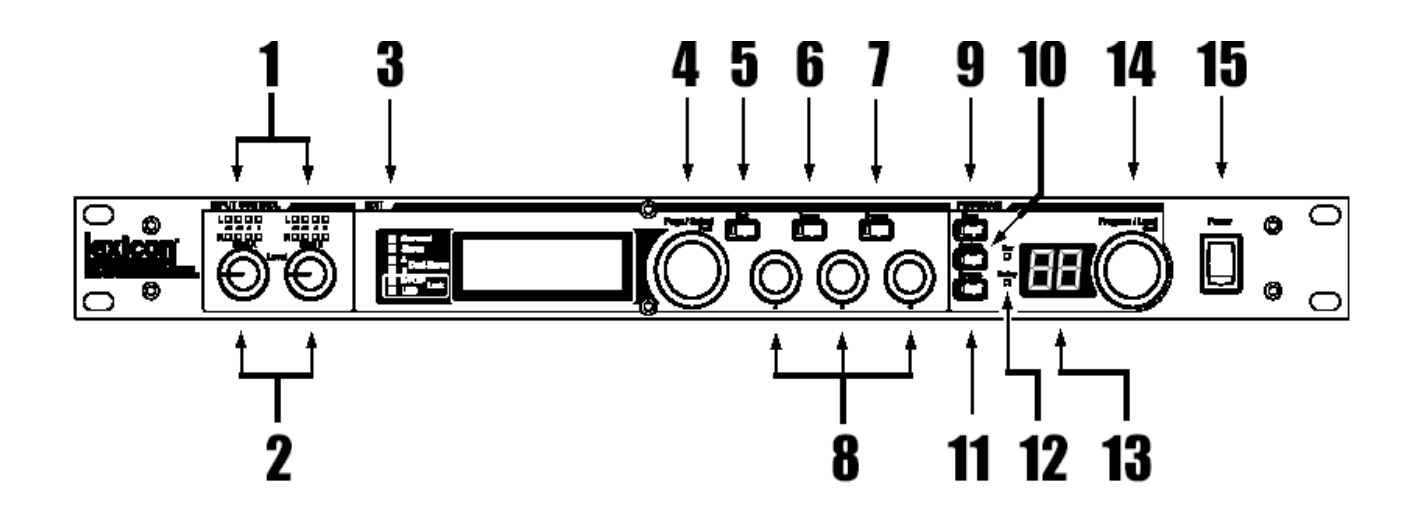

#### 1. Светодиодные индикаторы усиления (Gain).

Каждая пара светодиодных индикаторов усиления показывает уровень сигнала на каждой из входных пар МХ400. Диапазон составляет от -24dB, -12dB, -6dB, и 0dB.

#### 2. Ручки уровня входного сигнала А и В

Каждая ручка входного сигнала регулирует коэффициент усиления входного сигнала одной из стерео входных пар.

#### 3. Основной дисплей

На основном дисплее устройства расположены шесть светодиодных индикаторов и жидкокристаллический дисплей. Светодиодные индикаторы показывают текущую конфигурацию МХ400, наличие блокировки синхронизации S/PDIF I/O и подключение по USB. На жидкокристаллическом дисплее показываются программы, информация о редактировании параметров и установки системного меню (System Menu).

#### 4. Ручка Страница / Выбор (Page / Select)

Используется для просмотра эффектов, параметров, системных меню на МХ400

#### 5. Exit (Выход)

При нажатии на эту кнопку выполняется возврат на предыдущий уровень редактирования.

#### 6. Темро

Установка времени задержки для эффектов задержки.

#### 7. Effect Bypass (обход эффекта)

При нажатии на эту кнопку выполняется мьютирование или направление сигнала в обход эффекта.

#### 8. Ручки редактирования А, В, С.

Ручки модификации соответствующих параметров на основном дисплее при редактировании программ или изменении настроек в System Menu

#### 9. Store (Сохранение)

Используется для сохранения или копирования программ в туже, или другую ячейку памяти.

#### 10. System (Система)

Доступ к меню глобальных настроек системы.

#### 11. Bypass (обход)

Используется для обхода или мьютирования текущей программы.

#### 12. Светодиодные индикаторы пользовательской и заводской программ

Показывают, какая выбрана программа: пользовательская или заводская.

#### 13. Дисплей номера программы

Отображает номер выбранной программы.

#### 14. Ручка Выбора Программы (Program / Load)

Выбор одной из заводских и пользовательских программ. При отключенной опции автоматической загрузки программы (Auto Load), нажмите на эту ручку для загрузки программы вручную.

#### 15. Переключатель питания

Включение и выключение MX400

# Тыльная панель

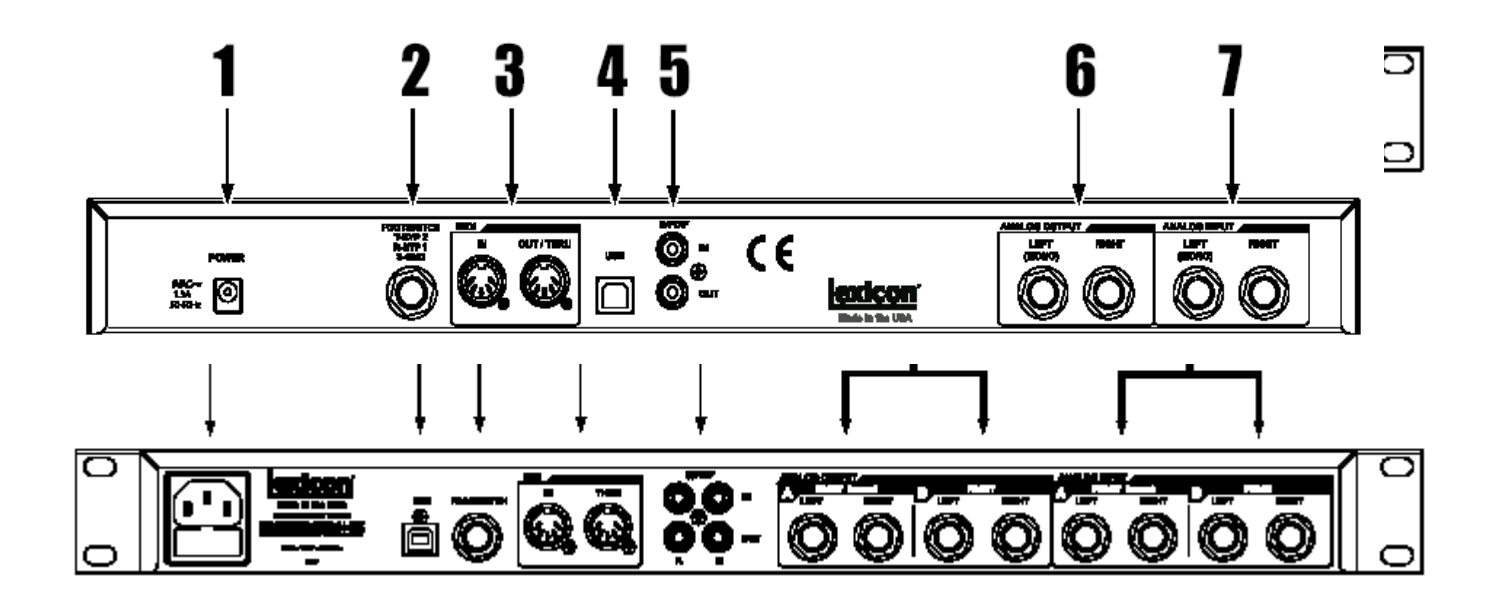

#### 1. Разъем питания

Подключите шнур питания.

#### 2. Порт USB

Подключение стандартного кабеля USB для обеспечения связи с компьютером и использования программного обеспечения MX-Edit™ и окна плагины MX400. При подключении MX400 к компьютеру через кабель USB, в окне Дисплея Программы на короткое время появляется индикация US и на основном дисплее загорается синий светодиодный индикатор.

#### 3. Разъем педального переключателя (Footswitch).

К этому TRS джеку может быть подключен дополнительный 2-х кнопочный педальный переключатель Lexicon® LEX-DFS для обеспечения удаленного управления MX400. (дополнительная информация дается на странице 34).

#### 4. MIDI In, MIDI Thru

Обеспечение возможностей работы MIDI. Для MIDI IN и MIDI THRU могут быть использованы два 5-ти контактных разъема MIDI DIN. (На стр. 50 смотрите таблицу реализации MIDI).

#### 5. S/PDIF Digital In / Out

Цифровой вход для подключения сигналов с частотой дискретизации 44.1 кГц / 48 кГц. При выборе и активации цифрового входа S/PDIF, на передней панели загорается светодиодный индикатор **S/PDIF**.

Важно: Не рекомендуется подключать цифровой прибор к входу S/PDIF процессора MX400, передающий сигнал с частотой дискретизации, отличной от 44.1 кГц или 48 кГц (например 96 кГц). Это может привести к непредсказуемым изменениям характеристики. Проверьте, чтобы прибор, подключенный к входу S/PDIF In прибора MX400 был установлен как Clock Master (Mactep синхронизатор) (если эта опция доступна) и передает сигнал только на частоте дискретизации 44.1 кГц или 48 кГц. Как и в случае с любым другим подключением, при необходимости отключения кабеля S/PDIF, рекомендуется перед отключением сделать переключение на аналоговые входы (смотрите Input Select в Системных меню (System menus)) или направить сигнал в обход обоих процессоров.

#### 6. Симметричные Аналоговые Линейные стерео выходы (пары)

Двойные линейные выходы с ВЧ фильтрацией на 1/4 дюймовом балансном/ небалансном разъеме TRS или симметричном разъеме XLR, являются серво-сбалансированными, что позволяет избежать потери сигнала при использовании нессиметричных подключений (только 1/4 дюймовые входы). При подключении одиночного штекера к выходу **Left**, выполняется суммирование сигналов Левого и Правого каналов. Для этого выберите в системном меню для аналогового выхода А или В опцию **Mono Left**. Пары группируются и маркируются как А - Front (Стерео) и В - Rear.

#### 7. Симметричные Аналоговые линейные стерео входы (пары).

Левый и Правый линейные активные входы на 1/4 дюймовом разъеме TRS или симметричном XLR. При подключении к Левому входу только одиночного штекера, сигнал разделяется и посылается на оба канала Левого и Правого входа. Для этого выберите в системном меню для источника входного сигнала A или B опцию Analog Mono L. Пары группируются и маркируются как A - Front (Стерео) и B - Rear.

## Обзор МХ400

МХ400 - это чрезвычайно гибкий процессор эффектов, фактически он может работать как три различных процесcopa. При эксплуатации МХ400 рекомендуется выбрать нужный тип процессора для работы (Surround, Stereo или Dual Stereo), сделать соответствующие подключения и выбрать Конфигурацию, согласованную с вашей настройкой. Каждая Конфигурация имеет свой собственный банк заводских и пользовательских программ, предназначенных для обеспечения наилучшей работы с рекомендованными аудио подключениями для каждой Конфигурации (смотрите раздел «Подключение МХ400). Так как МХ400 обладает несколькими конфигурациями процессора, в следующем разделе дается руководство по выбору нужной Конфигурации.

# Подключение МХ400

В МХ400 имеется четыре входа и четыре выхода, сгруппированные по парам А - Front (Стерео) и В- Rear. Также имеется два S/PDIF разъема входа / выхода (А и В), являющихся цифровым эквивалентом аналоговых входных и выходных пар.

## Подключения конфигурации SURROUND

MX400 - это первый процессор в своем классе, обеспечивающий реальную обработку реверберации surround. Алгоритм реверберации surround всегда использует обе пары выходов А и В (аналоговая и S/PDIF) и может принимать стереофонические входные сигналы через входную пару А и В (аналоговая или S/PDIF). Пара А входа/ выхода предназначена для использования с передними стерео динамиками в системе surround, в то время как пара В входа / выхода предназначена для использования с задними левыми и правыми динамиками. S/PDIF выходы А и В всегда являются зеркальным отражением аналоговых выходов А и В, но входные пары А и В могут быть только аналоговыми или цифровыми (выбирается в системном меню MX400).

#### Диаграмма подключения: Stereo In / Surround Out

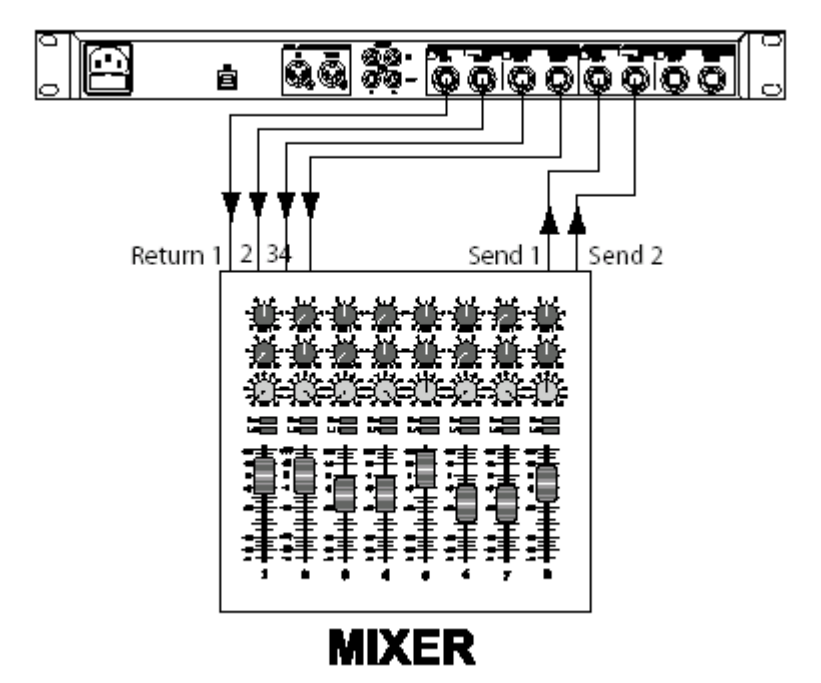

#### Диаграмма подключения: Surround In/Out

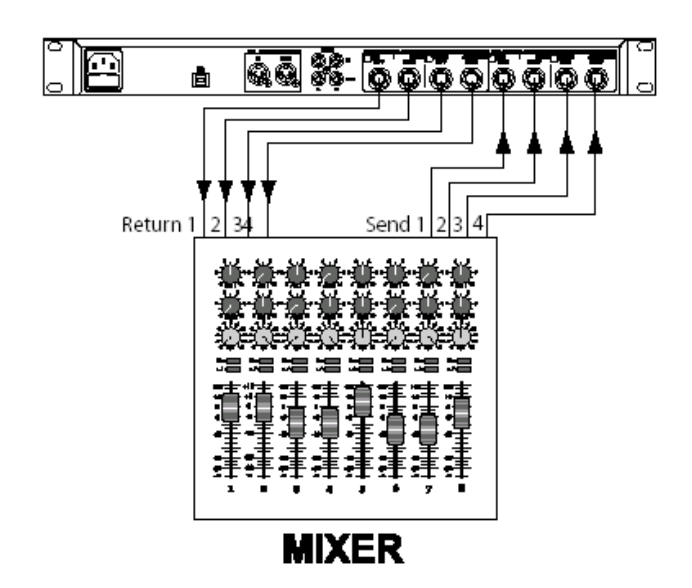

## Подключения стерео конфигурации

Стерео режим конфигурирует MX400 в качестве одиночного стерео процессора входа / выхода, использующим только входную / выходную пару A (Аналоговую и S/PDIF). При выборе стерео конфигурации, входная / выходная пара В - отключается. S/PDIF выход A отражает аналоговую выходную пару A, но входная пара A может быть только аналоговой или цифровой (выбирается в системном меню MX400).

Диаграмма подключения: Dual Mono In/Dual Mono Out, Dual Mono In/Stereo Out, Stereo In/Stereo Out

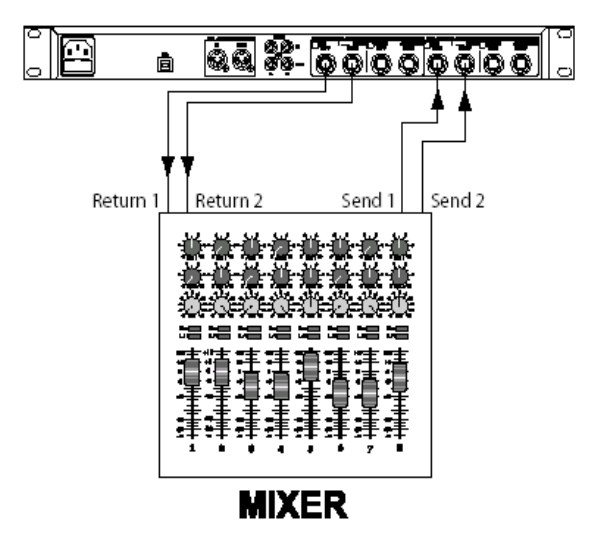

## Подключения конфигурации двойного стерео

Двойная стерео конфигурация МХ400 обеспечивает реальную мощность МХ400. Это достигается двумя независимыми стерео процессорами, при этом, каждый процессор запускает независимые друг от друга программы. Эти процессоры маркируются как A и B и используют соответствующие аналоговые и цифровые входы и выходы (A и B) на тыльной панели. S/PDIF выходы A и B всегда являются зеркальным отражением аналоговых выходов A и B, в то время как входные пары A и B могут быть только аналоговыми или цифровыми (выбирается в системном меню МХ400) Для источников сигнала, которые будут запускать Программу А (это программа, показанная в верхней половине программного дисплея, которая использует Эффект 1 и Эффект 2), подключитесь к входной (Front) и выходное паре А Левый / Правый. Источники сигнала, запускающие программу В (это программа, показанная в нижней половине программного дисплея, которая использует Эффект 3 и Эффект 4) подключитес к входной (Rear) и выходное паре В Левый / Правый.

Диаграмма подключения: Dual Mono In/Dual Mono Out, Dual Mono In/Stereo Out, Stereo In/Stereo Out (x2)

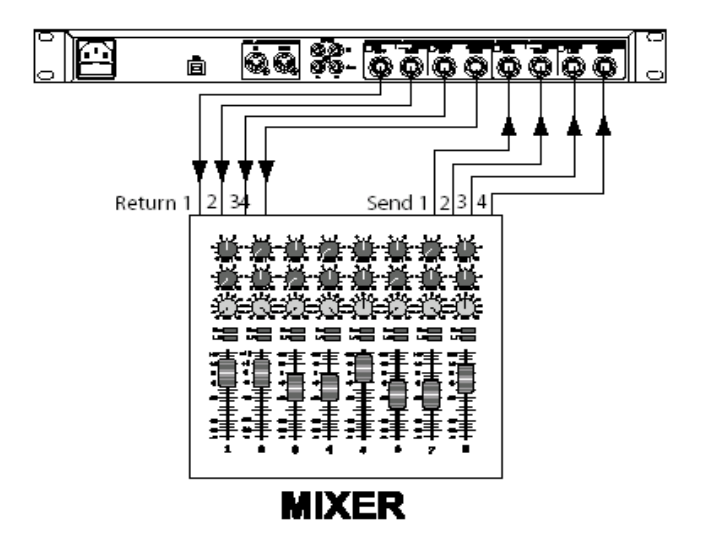

После завершения подключений, обратитесь к разделу данного руководства Маршрутизация Эффекта / Микса чтобы понять процесс маршрутизации сигнала источника через программы и эффекты каждой конфигурации.

# МХ400 и цифровой I/O (вход / выход)

МХ400 оборудован двумя цифровыми входами и выходами (S/PDIF A и B). Каждая пара S/PDIF является цифровым эквивалентом аналоговых пар входа / выхода A и B. Цифровые выходы на МХ400 всегда активны и всегда являются зеркальным отражением аналоговых копии выхода. Это позволяет подключить источник аналогового входного сигнала, а на выходе получить данные в виде цифрового потока.

MX400 имеет три опции для источников входного сигнала, конфигурируемые в Системном меню: **Analog Mono Left, Analog Stereo и Digital.** (Нажмите на кнопку **System** для получения доступа к Системному меню (System Menu); поверните ручку **Page / Select** для просмотра меню.

| System    | Menu     |             |
|-----------|----------|-------------|
| 🔺 A ONPUT | SOURCE A | ANLG STERED |
| B INPUT   | SOURCE B | ANLG STERED |
| 🔟 C CLUCK | SOURCE   | INT 48KHZ   |

В зависимости от ваших потребностей, на каждую входную пару (А и В) могут подаваться различные источники аудио сигнала. Для изменения значений в Системном меню используйте ручки **А, В и С.** Как и в случае со всем оборудованием, принимающим цифровые аудио потоки, при установке одного из Input Source либо А либо В на значение Digital (цифровой), МХ400 более не использует встроенный синхронизатор для аудио потока, и поэтому необходимо изменить источник синхросигнала со встроенного на цифровой.

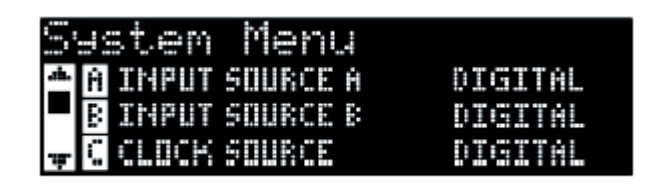

Кроме того, МХ400 принимает внешний синхросигнал только на вход **S/PDIF A.** Это означает, что при использовании обоих цифровых входов (А и В), для правильной работы с МХ400, подключенные приборы должны быть синхронизированы с общим источником синхронизирующих импульсов.

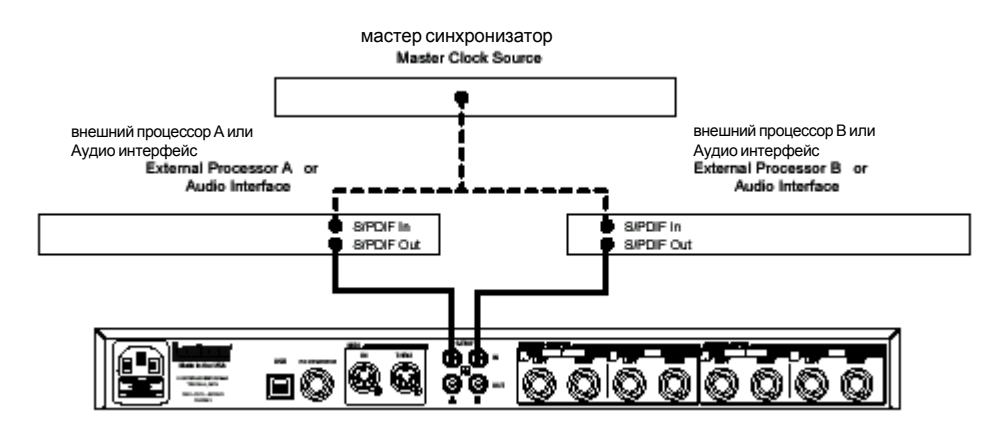

При использовании только входа **S/PDIF B**, по-прежнему необходимо подключение внешнего источника синхроимпульса к **S/PDIF A**.

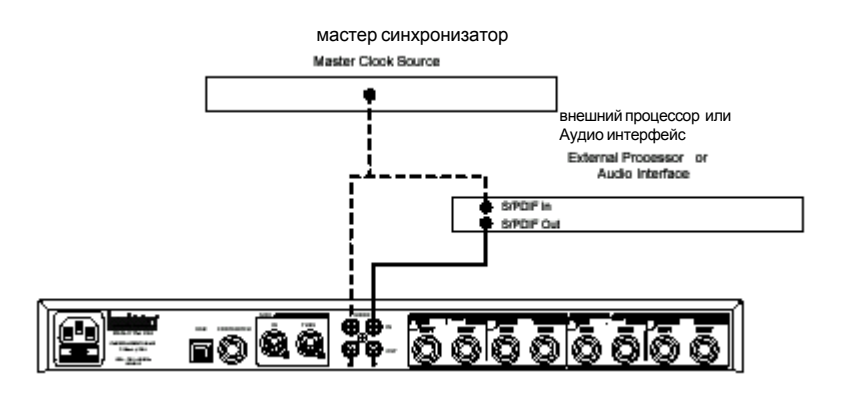

Если генератор синхроимпульсов (Clock Source) не был изменен на Цифровой при выборе цифрового источника входного сигнала, то в этом случае возникнут проблемы по синхронизации между входящим цифровым аудио потоком и обработкой МХ400. В системном меню Input Source будет высвечиваться индикация **DIG NO LOCK**. При правильной синхронизации МХ400 с входящим цифровым аудио сигналом, в системном меню Input Source будет высвечиваться индикация **DIG NO LOCK**.

МХ400 работает только на частоте дискретизации 44.1 кГц или 48 кГц (с использованием внутренних или внешних источников синхронизации). Не подключайте к МХ400 внешние цифровые выходы, которые работают на более высокой частоте дискретизации (88.2 - 192 кГц). МХ400 не сможет их принять.

# Работа с МХ400

## Выбор и загрузка программ (конфигурации Surround, STEREO)

2. Нажмите на ручку **Program / Load** для загрузки программы. Для автоматической загрузки программ при переключении между ними с помощью ручки **Program / Load**, необходимо включить функцию **Autoload** (Авто загрузка) в системном меню MX400.

## Выбор и загрузка программ (конфигурация DUAL STEREO)

При работе на МХ400 в конфигурации Dual Stereo, на Главном дисплее отображаются одновременно два наименования программ в верхнем рабочем уровне. Рядом с одной из программ располагается фокусирующая стрелка. Эта стрелка определяет программу, которая будет изменяться при вращении ручки **Program/Load.** Для изменения выделенной программы, поверните ручку **Page / Select** до тех пор, пока в нужной программе, на Главном дисплее не будет выделен один из эффектов.

| ≻ | Program | Name<br>Borm Plate |
|---|---------|--------------------|
|   | Program | Name TIT           |

(Например: при выделении эффекта 1 или 2, вращение ручки Program /Load приведет к изменению программы, показанной в верхней половине Главного дисплея (Program A). При выделении эффекта 3 или 4, вращение ручки Program /Load приведет к изменению программы, показанной в нижней половине Главного дисплея (Program B).

- Поверните ручку Program / Load для выбора программы. До тех пор, пока программа не загружена, номер выбранной программы мигает на Дисплее Программы (Program Display). Название программы также появляется на Главном дисплее МХ400 (Program B). При выборе Пользовательской или заводской программы, рядом с Program Display загорается светодиодный индикатор Factory или User.
- 2. Нажмите на ручку **Program / Load** для загрузки программы. Для автоматической загрузки программ при переключении между ними с помощью ручки **Program / Load**, необходимо включить функцию **Autoload** (Авто загрузка) в системном меню MX400.

## Сохранение / Копирование Программ

- 1. Нажмите однократно на кнопку Store. Вы перейдете к экрану наименования программы
- 2. Поверните ручку **Page / Select** для перемещения курсора на изменяемый символ. Поверните ручку **Edit Knob A** для изменения символа. Поверните ручку **Edit Knob B** для изменения регистра символа (верхний или нижний). Нажмите на ручку **Page / Select** для удаления символа из имени.

<sup>1.</sup> Поверните ручку **Program / Load** для выбора программы. До тех пор, пока программа не загружена, номер выбранной программы мигает на Дисплее Программы (**Program Display**). Название программы также появляется на Главном дисплее (**Main Display**) МХ400. При выборе Пользовательской или заводской программы, рядом с **Program Display** загорается светодиодный индикатор **Factory** или **User**.

- 3. После завершения процедуры наименования, нажмите вновь на кнопку Store. Поверните ручку Page / Select или Program / Load для выбора ячейки памяти, в которой будет сохранена программа.
- 4. Нажмите вновь на кнопку Store для завершения процедуры сохранения.

| Name                                                                                               | Pros   | lram   | ı to  | St  | ore |     |
|----------------------------------------------------------------------------------------------------|--------|--------|-------|-----|-----|-----|
| 816                                                                                                | POP    | V0(    | CAL   |     |     |     |
| <page></page>                                                                                      | -CHOOS | : P0:  | ITION |     |     |     |
| <select< td=""><td>D-M00</td><td>IIFY (</td><td>HARAC</td><td>TER</td><td></td><td></td></select<> | D-M00  | IIFY ( | HARAC | TER |     |     |
|                                                                                                    |        |        |       |     |     |     |
| Locat                                                                                              | ion    | to     | Stor  | ·@  | Ove | en. |

| L        | w    | 10101 |          | 2 W W I |   | over |
|----------|------|-------|----------|---------|---|------|
| 8        | IG   | POP   | VOCAL    | -       | F |      |
| 1        | STUI | ) DLY | 20005    | HALL    |   |      |
| $\leq i$ | HGE  | >-CHD | OSE LOCA | TION    |   |      |

## Редактирование программы

После загрузки программы может потребоваться внесение некоторых изменений для конкретного приложения. Редактирование программ выполняется с использованием ручки **Page / Select** и трех ручек **Edit (A,B,C)**, расположенных справа от Главного дисплея. Каждый эффект может отредактирован независимо в том случае, если он выбран с помощью ручки **Page /Select**. После выбора эффекта, его имя выделяется на Главном дисплее и становятся видимыми три параметра для эффекта, расположенного в нижней части Главного дисплея. Ручки **Edit** используются для изменения трех верхних параметров.

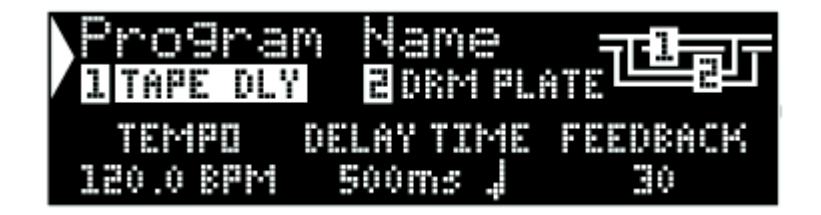

#### (рисунок А)

**Примечание:** В программах Dual Stereo используется несколько отличный экран программы, на котором высвечиваются имена обоих программ. При вращении ручки **Edit A, B, C**, для редактирования высвечиваются на короткое время параметры выбранного эффекта, а затем вновь появляется имя второй программы. (на рисунке В в качестве выбранного эффекта демонстрируется Tape Delay в конфигурации программы Dual Stereo)

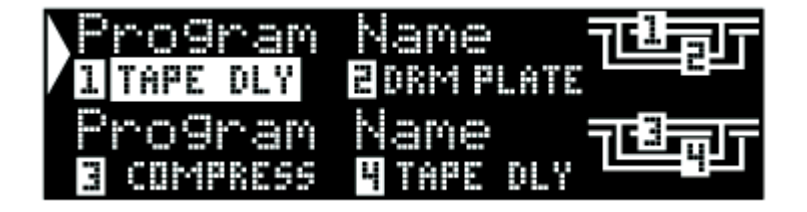

#### (Рисунок В)

Ручки Edit A. B, C соответственно изменяют параметры эффекта Tape Delay: Tempo, Delay Time и Feedback. Кроме этого эффекты конфигурации программы Surround и Stereo имеют несколько параметров, которые могут быть изменены с помощью меню Edit Effects (Редактирование эффектов).

## Редактирование из Программного дисплея

1. Находясь на экране программы, поверните ручку Page / Select для выделения редактируемого эффекта.

2. Поверните ручку Edit Knob A, B, C Edit для изменения настройки параметра.

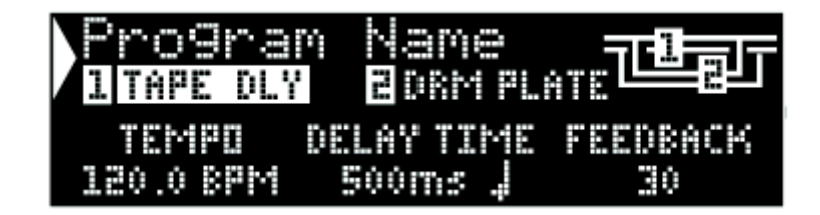

После завершения, сохраните изменения в нужной программе.

## Редактирование из меню Program Edit

- 1. Находясь на экране программы (Program Screen), поверните ручку Page / Select для выделения редактируемого эффекта.
- 2. Нажмите на ручку Page / Select . Вы войдете в меню Program Edit (Редактирование программы).
- 3. В меню Program Edit может быть отредактировано два эффекта: эффект 1 и эффект 2. Поверните ручку **Page** / **Select** для выделения нужного редактируемого эффекта (в нашем примере, для редактирования выделен эффект 1).
- 4. Нажмите на ручку Page Select для входа в меню Edit Effect (Редактирование эффекта)
- 5. Поверните ручку **Page / Select** до тех пор, пока на Основном дисплее не появится изменяемый параметр. В каждом параметре имеются расположенные слева от его имени маркировки A, B или C, указывающие на то, какая ручка **Edit Knob** будет изменять это значение.
- 6. Поверните ручки Edit Knob A, B, C, соответствующие редактируемым параметрам, для изменения настроек.

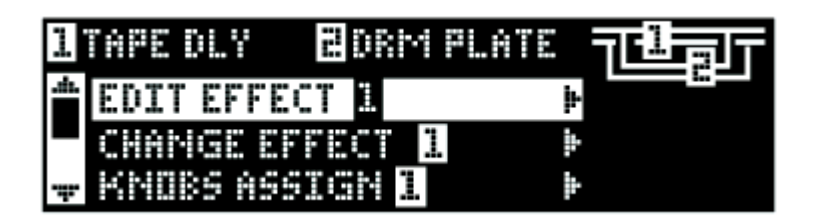

| E   | dit I TAPE DELF   | lΥ        |
|-----|-------------------|-----------|
| .d. |                   | 120.0 BPM |
|     | BDELAY TIME 🛛 🗖 🗖 | 500ms 🚽   |
| ·#* | , C FEEDBACK [    | 30        |

После завершения, сохраните изменения в программе для их последующего вызова.

## Изменение эффекта

В каждой программе имеется библиотека эффектов, которая может быть использована в имеющихся в распоряжении модулях эффекта. Это позволяет создавать пресет с эффектами, необходимыми для конкретного применения.

- 1. На экране Program Screen, нажмите на ручку **Page / Select.** Вы перейдете в меню Редактирования Программы (Program Edit).
- 2. Поверните ручку **Page / Select** до тех пор, пока не будет выделено меню **Change Effect** (Изменение эффекта). В нашем примере выбирается опция Change Effect 2
- 3. Нажмите на ручку **Page / Select** для перехода к меню Change Effect 2.
- 4. В меню изменения эффекта, поверните ручку **Page / Select** для перемещения по библиотеке эффектов до тех пор, пока не найдете нужный эффект. Если вы решили не выбирать новый эффект, нажмите кнопку **Exit** для отмены операции изменения эффектов.
- 5. Нажмите на ручку **Page / Select** для загрузки нового выбранного эффекта в ячейку эффекта. Вы сможете прослушать новый эффект вместо текущего эффекта.

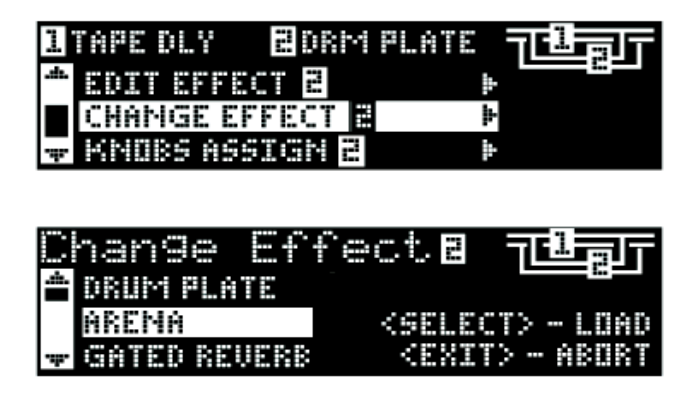

После завершения, сохраните изменения в программе для последующего вызова.

## Изменение назначений ручки

Три редактируемых параметра на экране программы в конфигурациях программы Surround и Stereo могут быть изменены пользователем. При поставке с фабрики, эти параметры выбраны в каждой программе по их значимости для эффекта. Для получения доступа к другим параметрам для каждого эффекта, их можно выбрать в меню Knobs Assign (назначение ручек). Эти назначения индивидуальны для каждой программы, что позволяет создать индивидуальные параметры для каждого эффекта в зависимости от программы.

- 1. На экране Program Screen, нажмите на ручку **Page / Select.** Вы перейдете в меню Редактирования Программы (Program Edit).
- 2. Поверните ручку **Page / Select** до тех пор, пока не будет выделено меню **Knobs Assign** (Назначение ручек). В нашем примере выбирается опция Edit/Mix Routing (редактирование / маршрутизация микса).
- 3. Нажмите на ручку Page / Select для перехода к меню Knobs Assign.
- 4. Поверните одну из ручек А, В, С для назначения ее на редактируемый параметр на экране Программы.

| I TAPE DLY ZDRI | ਖ਼₽₽.ATE <b>न्यि</b> ह्यन |
|-----------------|---------------------------|
|                 |                           |
| CHANGE EFFECT   | 5                         |
| 🐺 KNOBS ASSIGN  | *                         |
|                 |                           |

| A        | 53 | si | 9r  | ΓU | DRUM PLATE |
|----------|----|----|-----|----|------------|
| <u>ش</u> | Ĥ  | K  | 408 | Ĥ  | PREDELAY   |
|          | В  | K  | 408 | 8- | MID RT     |
| Ŧ        | С  | K  | 408 | C  | SIZE       |

После завершения, сохраните изменения в программе для дальнейшего использования.

## Маршрутизация / микс эффекта

Каждая из программ МХ400 предоставляет в ваше распоряжение программируемую маршрутизацию эффекта и настройку параметра микса wet / dry (обработанного / необработанного) сигнала для каждого эффекта. Различные регуляторы маршрутизации и микса предоставляют в ваше распоряжение множество опций для траектории эффекта сигнала и точную регулировку баланса между двумя эффектами. В программах конфигурации Dual Stereo, эффекты 1 и 2 могут быть использованы Программой А (эта программа показана в верхней половине дисплея программы), в то время как эффекты 3 и 4 используются программой В (эта программа показана в нижней половине дисплея программы). Маршрутизации для всех конфигураций выполняются следующим образом:

#### Конфигурации STEREO и DUAL STEREO

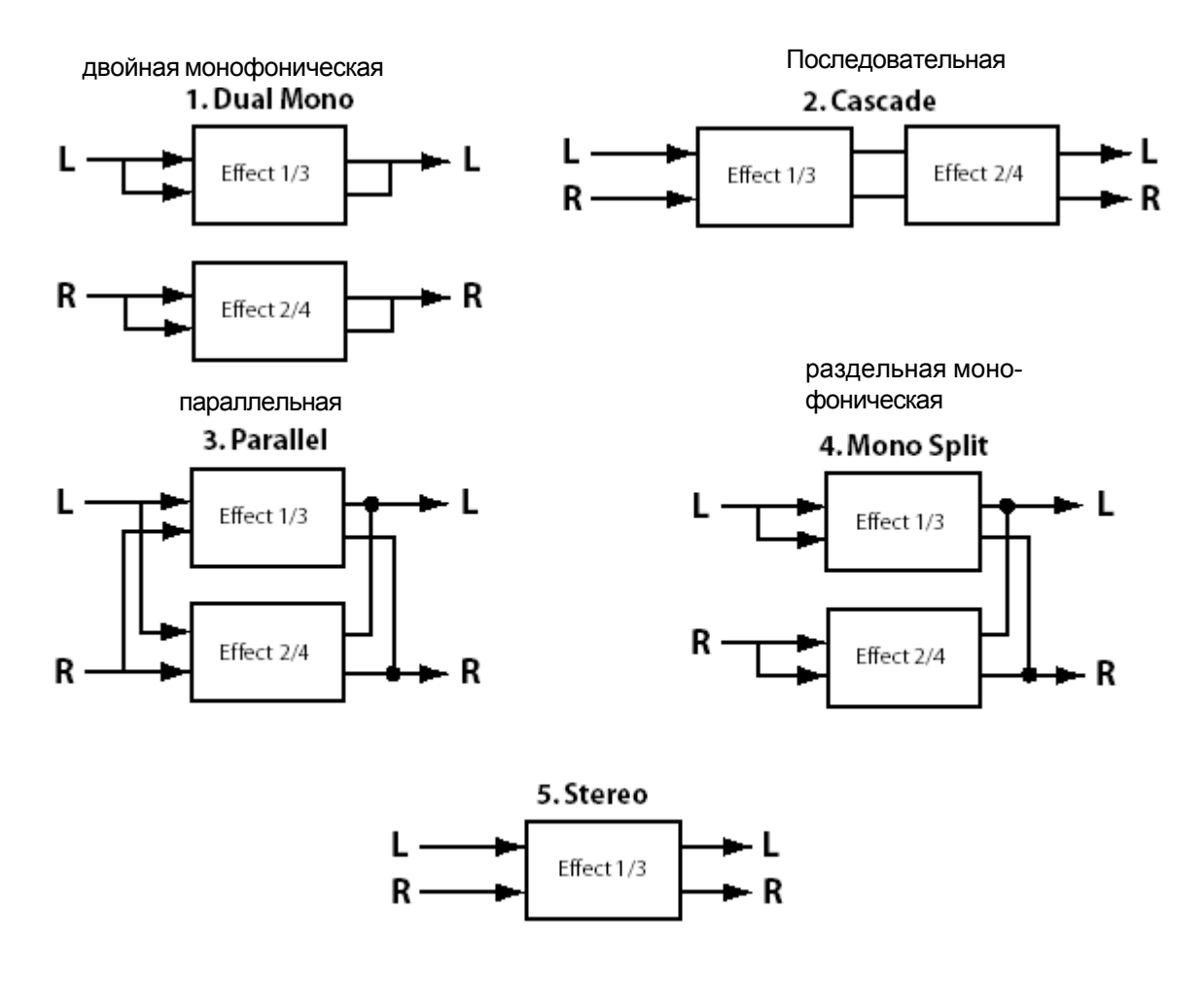

#### 1. Dual Mono (Двойная монофоническая)

Левый и Правый входные сигналы посылаются через Эффект 1/3 и Эффект 2/4 соответственно. Затем каждый сигнал маршрутизируется на соответствующий выход, полностью независимый от другого.

#### 2. Cascade (Последовательная)

Левый и Правый входные сигналы посылаются вначале через Эффекты 1/3, затем через Эффекты 2/4, затем маршрутизируются как стерео сигнал на соответствующие выходы.

#### 3. Parallel (Dual Stereo) (Параллельная)

Левый и Правый входные сигналы посылаются через оба эффекта независимо. Затем выполняется микширование выходных сигналов с обоих эффектов, и результат маршрутизируется на оба выхода как одиночный стерео сигнал.

#### 4. Mono Split (Раздельная монофоническая)

Левый входной сигнал посылается через Эффекты 1/3, в то время как Правый входной сигнал посылается через Эффект 2/4. Выходные сигналы с обоих Эффектов микшируются и маршрутизируются на оба выхода как одиночный стерео сигнал.

#### 5. Stereo (Стерео)

Маршрутизация 5 обеспечивает одиночную траекторию стерео эффекта для Левого и Правого сигналов. В конфигурации Dual Stereo, эта маршрутизация использует всю мощь DSP (Цифровой процессор сигнала), локализованного в программе, позволяя таким образом использовать расширенную библиотеку эффектов, используемую программами Стерео конфигурации. В стерео программах, эта маршрутизация удаляет один из модулей эффектов, что позволяет пользователям использовать улучшенную траекторию сигнала только с одиночным эффектом.

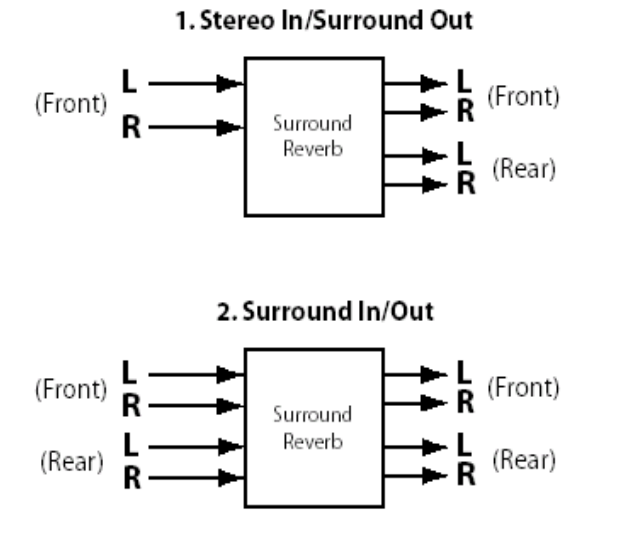

#### 1. Stereo In / Surround Out

Эта опция маршрутизации берет сигнал со стерео источника, подключенного к передним (Front) входам Левый 1 и Правый, пропускает через реверберацию Surround и затем посылает на все четыре выхода. **Примечание:** На этой маршрутизации доступен только одиночный регулятор микса для Левого / Правого передних выходов. Сигналы на задних (Rear) Левых / Правых выходах всегда обработаны полностью на 100%.

#### 2. Surround In/ Out

Эта опция маршрутизации берет сигнал с входного источника surround, подключенного ко всем входам МХ400, пропускает через реверберацию Surround и посылает на все четыре выхода.

## Редактирование маршрутизации / микширования эффекта

- 1. На экране Программы, нажмите на ручку **Page / Select.** Будет выполнен переход в меню редактирования программы (**Program Edit**).
- 2. Поверните ручку Page / Select до тех пор, пока не будет выделено меню Edit Mix/Routing.
- 3. Нажмите на ручку Page / Select для входа в меню Edit Mix / Routing
- 4. Поверните ручку **Knob A** для выбора различных маршрутизаций эффекта для программы. Для регулировки wet / dry микса для каждого эффекта используйте ручки **B и C** (если доступна).

**Примечание:** Маршрутизация Stereo In / Surround (1) в конфигурации программ Surround и стерео машрутизация (5) в конфигурации программ Stereo и Dual Stereo является единственным возможным эффектом, так как Effect 2 Mix не доступен.

| 1 TAPE DLY 20RM PLAT | ਿ ਜਾਇਜ਼ਾਜ |
|----------------------|-----------|
| CHAMGE EFFECT 2      | *         |
| KNOBS ASSIGN 2       | Þ         |
| EDIT MIX/ROUTING     | <b>þ</b>  |
|                      |           |

|              | d | it M:  | .×/ | 'Ro | u   | t.i | ng= | T Ü -       | ат |
|--------------|---|--------|-----|-----|-----|-----|-----|-------------|----|
| . <b>m</b> . | Ĥ | PARALI | EL  |     |     |     |     |             |    |
|              | 8 | EFFECT | 1   | MIX | ••• | 01  |     | $\square W$ | 20 |
| <b>.</b>     | С | EFFECT | 2   | MIX |     | Ü I |     | 100         | ž  |

После завершения, сохраните изменения в программе для последующего вызова.

## Кнопка ТЕМРО

Кнопка **Тетро** используется для установки параметра темпа в эффектах задержки. В некоторых случаях в программе с двумя эффектами может быть установлено две задержки. Кнопка **Тетро** будет мигать со скоростью задержки, выделенной на Главном дисплее. Для установки темпа второй задержки, поверните ручку **Page** / **Select** до тех пор, пока на главном дисплее не будет выделена вторая задержка. Теперь кнопка **Tempo** будет устанавливать время задержки для нее. Хотя при изменении настройки темпа с помощью кнопки **Tempo**, кнопка **Store** не горит, изменения темпа должны быть сохранены в программе, если вы планируете их дальнейшее использование.

## Кнопки BYPASS

МХ400 оборудован двумя кнопками обхода: Effect Bypass (расположена рядом с ручкой Page / Select и Program Bypass (расположена рядом с ручкой Program /Load). Кнопка Effect Bypass позволяет направлять сигнал в обход эффекта, выбранного на Главном дисплее. Эта опция позволяет направить сигнал в обход отдельных эффектов в программе. Опция Effect Bypass может быть также сохранена вместе с программой. Program Bypass - это регулятор общего обхода МХ400. При включении опции Program Bypass сигнал направляется в обход всех эффектов во всех конфигурациях.

Могут быть установлены четыре различных опции Bypass:

- 1. Dry Необработанный сигнал направляется в обход эффекта или программы.
- 2. Mute Мьютирование всех входных и выходных аудио сигналов.
- 3. Input Dry выводит сигнал без обработки или эффектов.
- 4. In Mute Мьютирование только входного сигнала.

Опции Bypass выбираются в системном меню (Systen Menu) и оказывают воздействие на Effect Bypass и Program Bypass.

# Описание эффектов

## Параллельный и последовательный

МХ400 может быть использован как параллельный и последовательный (линейный) процессор эффектов. Обычно эффекты реверберации и задержки используются при параллельной конфигурации, компрессоры и де-эссеры в последовательной конфигурации, а эффекты модуляции могут быть использованы либо в той, либо в другой конфигурации в зависимости от приложения.

При параллельной конфигурации процессора копия сигнала (например с Aux Send канала микшера) посылается на устройство эффекта (например МХ400), и обработанный (или wet) сигнал возвращается на микшер или усилитель. Затем он микшируется с оригинальным необработанным (dry) сигналом. Эта комбинация называется Wet/Dry микс. Это подключение чаще всего используется для ревербераций, задержек и некоторых эффектов модуляции (например хорус).

При последовательной конфигурации процессора весь сигнал пропускается через устройство эффекта, а затем посылается на усилитель или микшер. При этом, микширования с необработанным сигналом не выполняется. Этот тип подключения чаще всего используется для эффектов компрессора, де-эссера, эквалайзера и большинства эффектов модуляции (например тремоло, вибрато и вращающиеся динамики).

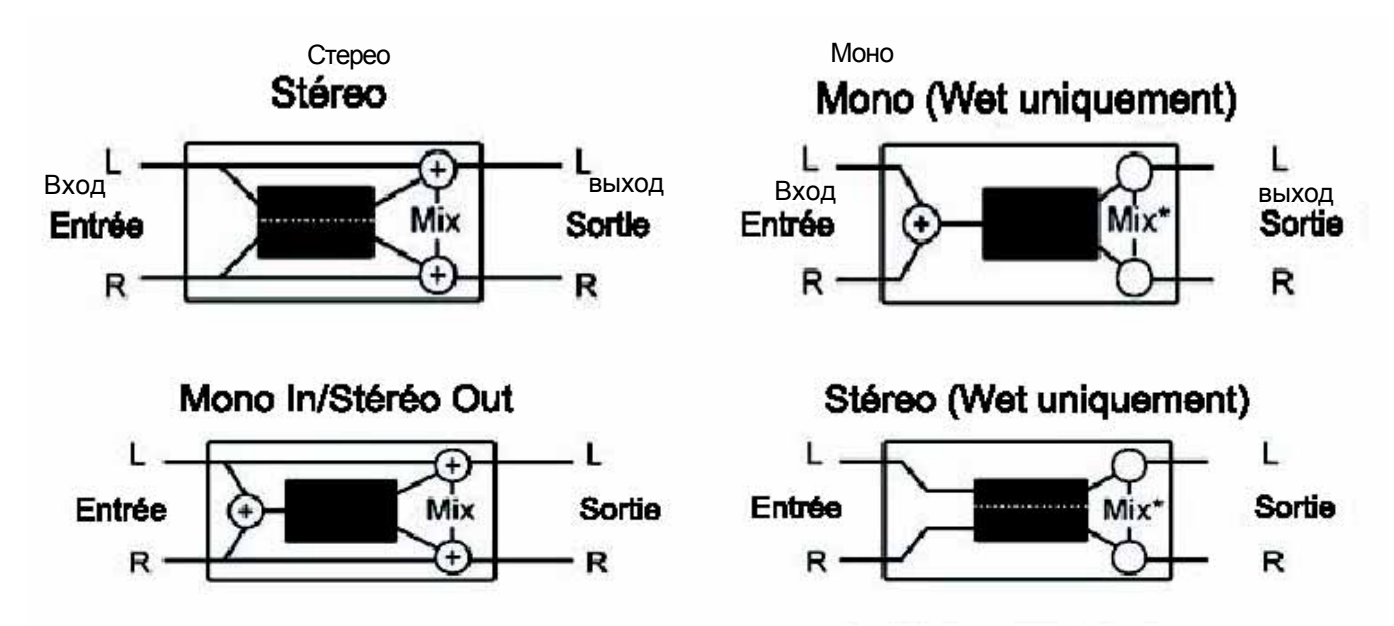

## Реверберация

Реверберация - это сложный эффект, воссоздающий особенность восприятия звука в закрытом пространстве. При столкновении звуковых волн с объектом или другими ограничениями, не происходит их остановки. Часть звука поглощается объектом, но большая его часть отражается или рассеивается. В закрытом пространстве, реверберация зависит от множества факторов, включая размер помещения, форму, тип материала, которым обиты стены. Даже с закрытыми глазами, слушатель может уловить разницу между небольшой закрытой комнатой и большой аудиторией. Реверберация - это естественный компонент акустического звучания и большинство людей чувствуют ее отсутствие.

## Hall Reverbs - Stereo

## small.hall,.large.hall,.vocal.hall,.drum.hall,.surround.hall

Реверберация Hall предназначена для имитации акустики концертного зала - достаточно большого пространства для размещения оркестра и слушателей. Благодаря размеру и характеристикам, Halls - это наиболее естественно звучащая реверберация, разработанная таким образом, что отражение следует за прямым звуком. Она добавляет ощущение окружения и пространства, не изменяя при этом сам звук. Этот эффект имеет относительно низкую начальную плотность эхо, которая постепенно выстраивается по прошествии времени. Реверберации Vocal Hall и Drum Hall специально сделаны для этих применений. Реверберация Vocal Hall имеет более низкое общее рассеивание, которое хорошо работает с программным материалом, имеющим более мягкие начальные переходные процессы, как у голоса. Drum Hall имеет более высокое значение рассеивания, которое необходимо для сглаживания более быстрых переходных сигналов, присутствующих в ударниках и инструментах перкуссии. В дополнение к общим инструментальным и вокальным приложениям, программа Hall это хороший выбор для того, чтобы придать записанным по отдельности трекам ощущение одинакового исполнения.

МХ400 впервые, с гордостью предлагает вашему вниманию реверберацию **Surround Hall.** Эта реверберация использует всю мощность DSP MX400 для обеспечения чрезвычайно сочной, обтекающей реверберации, имеющей две опции маршрутизации: stereo in/ surround out и surround in/ surround out. Маршрутизация stereo in/ surround out используется со стерефоническими источниками входного сигнала. Обе стерео пары выходов используются с передней (выходная пара A), обеспечивая регулировку микса wet/ dry. Маршрутизация surround in/ surround out используется с 4 -х канальным источником входного сигнала и передними и задними парами выходов, каждая их которых имеет собственный регулятора микса wet/dry, что обеспечивает точную регулировку необработанного аудио сигнала и регулировку реверберации в поле surround (окружения звуком).

## Plate Reverbs - Stereo

#### small.Plate,.large.Plate,.vocal.Plate,.drum.Plate

Первоначально, пластинчатая реверберация (Plate) достигалась за счет больших, тонких металлических листов, подвешенных вертикально с помощью пружины. Эффект большого открытого пространства моделировался с помощью сигналов датчиков, прикрепленных к вибрирующим пластинам. Эффекты реверберации **Plates** в МХ400 моделируют звук металлических пластин с высоким начальным рассеиванием и относительно ярким, окрашенным звучанием. Эффекты реверберации **Plate** разработаны для прослушивания в качестве составляющей музыки. Они придают начальному звуку насыщенность и плотность. Эффекты пластинчатой реверберации часто используются для придания музыкальному материалу насыщенности и великолепно звучат на перкуссионных инструментах.

## Room Reverb - Stereo

Программы реверберации **Room** дают отличную имитацию очень маленького помещения, удобного для диалоговых и голосовых приложений. При благоразумном применении, программа реверберации Room весьма удобна для обогащения высокоэнергетических сигналов, например записи усилителя электрогитары.

## Chamber Reverb - Stereo

Исторически, комнаты (chamber) студийной записи представляли из себя помещения неравномерной формы с акустической системой и комплектом микрофонов для сбора звука в различных частях комнаты. Программы **Chamber** дают ровную, относительно безразмерную реверберацию с небольшим изменением окраски по мере затухания звука. Начальная диффузия похожа на диффузию в программах **Hall**. Тем не менее, ощущение размера и пространства гораздо менее очевидно. Эта характеристика, в сочетании с низкой окраской хвоста затухания, делает эти программы удобными для использования в широком диапазоне материалов - особенно при устной речи, которой программы **Chamber** добавляют заметное увеличение в уровнях громкости с неинтенсивной окраской.

## Gated Reverb - Mono In/Stereo Out

Реверберация **Gated** создается в результате прохождения реверберации, например пластинчатой, через устройство шлюза (гейт). Время Затухания (Decay) устанавливается на постоянное значение, в то время как Время Удержания (Hold) изменяет длительность и звучание. Реверберация **Gated** обеспечивает довольно постоянный звук с отсечением конечной фазы затухания. Эта программа хорошо звучит на перкуссионных инструментах - в частности на малом барабане и томах; попробуйте также поэкспериментировать и с другими источниками звука.

## Reverse Reverb - Mono In/Stereo Out

Реверберация **Reverse** (реверс) работает в противоположном режиме от обычной реверберации. Поскольку при обычной реверберации самые громкие отражения звука слышны вначале, а затем они затихают, при использовании реверсной реверберации, вначале слышны самые тихие отражения звука (по существу хвост реверберации), которые нарастают до тех пор, пока не будут резко оборваны.

## Ambience Reverb - Stereo

Эффект реверберации **Ambience** используется для имитации эффекта помещения малого или среднего размера без заметного затухания. Этот эффект часто используется вместе с вокалом, гитарой или перкуссионными инструментами.

## Studio Reverb - Stereo

Этот эффект (Studio - Студия) в большой степени похож на ревербарацию **Room**. Он дает отличную имитацию более меньших по размеру, хорошо управляемых акустических пространств, характеризуется наличием основных зон исполнения в студиях записи. Реверберация **Studio** также удобна при использовании диалоговых и голосовых приложений, а также для отдельных треков инструмента и электрической гитары.

## Arena Reverb - Stereo

Программа **Arena** имитирует реверберацию огромного пространства (спортивный зал или стадион). Реверберация **Arena** характеризуется длительными временами вторичного отражения и уменьшенным содержанием высоких частот. **Arena** - это реверберация с основным доминированием средних и низких частот. Она является идеальным выбором для приложений «специального эффекта», для которого требуется чрезвычайно длительная реверберация. В то же время, это не самый лучший выбор для загруженного микса, так как она может привести к уменьшению разборчивости.

## Spring Reverb - Mono In/Stereo Out

Пружинная (Spring) реверберация создается парой пъезоэлектрических кристаллов, один из которых работает как акустическая система. а другой как микрофон. Оба эти кристалла соединены посредством пружин. Характеристика растяжения пружины - очень важный компонент многих классических роковых гитарных звуков.

## Регуляторы реверберации

#### Pre Delay (Задержка)

Создает дополнительную задержку между началом исходного звука и началом реверберации. Этот регулятор не предназначен для точной имитации времен задержек в естественных пространствах, так как построение реверберации является постепенными, и начальное время отставания обычно относительно короткое. Для получения наиболее естественного эффекта, значение Pre Delay должно быть установлено в диапазоне от 10 до 25 миллисекунд. Тем не менее, при сильном загромождении или зашумлении микса, увеличение времени Pre Delay позволяет очистить его и разнести звучание каждого инструмента.

#### Mid RT и Decay (Время затухания)

Регулирует время, в течение которого может быть слышна реверберация. Более высокие установки увеличивают длительность реверберации, которая обычно ассоциируется с большим акустическим окружением, но может уменьшить разборчивость. Более низкие установки сокращают длительность реверберации и могут быть использованы для имитации меньшего пространства, или когда требуется более утонченный эффект.

#### Diffusion (Рассеивание)

Регулировка плотности начального отраженного сигнала. Более высокие установки параметра Diffusion дают высокую плотностью начального отраженного сигнала, а более низкие установки дают низкую плотность. В реальной ситуации, стены неправильной формы дают высокое рассеивание, в то время как большие плоские стены дают низкое рассеивание. Для ударных и перкуссионных инструментов попробуйте использовать более высокие установки Параметра Diffusion.

#### Shape и Spread (Форма и распространение)

Совместная работа этих регуляторов в реверберации Hall, позволяет регулировать общее окружение реверберации. Shape определяет контур огибающей реверберации. Низкие значения параметра Shape сохраняют большую часть звуковой энергии в начальной части реверберационного хвоста. Более высокие значения смещают энергию в более позднюю часть реверберации. При средних значениях Shape, возникновение и сустейн огибающей реверберации имитируют большой концертный зал. (предполагаем, что параметр Spread поднят как минимум на половину, и что размер помещения составляет 30 метров или больше). Низкие значения Spread дают быструю атаку в начале огибающей с малым или отсутствующим сустейном. Более высокие установки растягивают как начало, так и сустейн.

#### Size (Размер)

Параметр Size (размер) устанавливает скорость постепенного нарастания диффузии после начального периода (который регулируется параметром Diffusion). Регулятор Size изменяет звук реверберации от очень большого до очень малого. Как правило, этот регулятор устанавливается в соответствии с приблизительным размером создаваемого акустического пространства, перед регулировкой других параметров. Размер в метрах приблизительно равен самому длинному размеру пространства. При изменении параметра Size, аудио сигнал временно мьютируется.

#### **RT High Cut**

Параметр Rt HC устанавливает частоту, выше которой происходит ослабление отраженного сигнала с помощью низкочастотного фильтра 6 дБ / октаву. Это не приводит к ослаблению отражения, но выполняется спад высоких частот, что дает в результате более естественно звучащую реверберацию. Настройка низкой частоты для этого параметра приводит к укорачиванию времени реверберации, так как по мере рециркуляции происходит ослабление аудио сигнал.

#### Liveliness (Живость комнаты)

Регулировка количества высоких частот в реверберационных хвостах. Более высокие установки увеличивают высокочастотную характеристику, создавая таким образом более яркие реверберации; более низкие установки создают более темные реверберации с большим присутствием низких частот.

#### Bass Boost (Подъем низких частот)

Параметр Bass Boost поднимает или обрезает частоты ниже Кроссовера. Необходимая величина подъема или обрезания в большой степени зависит от обрабатываемого материала.

#### **Bass Boost Frequency**

Установка частоты, на которой выполняется переход от Mid Rt к Low Rt. Эта регулировка должна быть установлена как минимум на две октавы выше той нижней частоты, которую вы хотите поднять. Например, для подъема сигнала на 100Гц, установите частоту Bass Boost на 400 Гц. (эта настройка хорошо подходит для классической музыки). Кроссовер работает лучше на частоте около 400 Гц для подъема нижних частот и на частоте около 1.5 гНц для обрезания нижних частот.

#### **ER** Time

Регулировка времени перед началом ранней реверберации.

#### **ER Level**

Регулировка уровня сигнала ранних отражений во время реверберации.

#### Feedback Delay (Задержка обратной связи)

Изменение этого параметра приводит к изменению резонансных частот реверберации Plate.

#### Feedback Level (Уровень обратной связи)

Регулировка наличия и уровня реверберации Plate.

#### Boing (Скрежет)

Это уникальный параметр, используемый для пружинной реверберации (Spring) и предназначенный для увеличения или уменьшения шумовых помех, возникающие в результате сжатия-растяжения пружины. Эти помехи являются физической характеристикой ревербераций резонансного контура пружины.

# Задержки

Задержки повторяют звук через короткий промежуток времени после его начала. Задержка становится отраженным сигналом при возврате выходного сигнала на вход (обратная связь). Это превращает одиночный повтор в последовательность повторов, каждый из которых звучит мягче предыдущего.

## Studio Delay - Stereo

**Studio Delay** использует до 2.5 секунд стерео задержки и предоставляет в ваше распоряжение встроенный даккер, который ослабляет выходной сигнал задержки всякий раз, при наличии сигнала на входе. Эта функция может быть использована для предотвращения загрязнения оригинального сигнала повторами задержки.

## Digital Delay - Mono In/Stereo Out

**Digital Delay** (Цифровая задержка) - это наиболее чистая и точная из программ задержек с наличием до 5 секунд монофонической задержки и встроенной функцией даккинга.

## Tape Delay - Mono In/Stereo Out

До момента появления цифровых, задержки создавались с использованием специального кассетного магнитофона, с зацикленной магнитной лентой, и с расположенными на близком расстоянии записывающими и воспроизводящими головками. Эффект задержки создавался при перемещении ленты в пространстве между записывающей и воспроизводящей головками - длительность задержки регулировалась изменением скорости ленты. Несмотря на это, очень музыкальное звучание, плавающий звук и вибрация в сочетании со значительными потерями высоких частот, а также в некоторой степени и низких частот, это все те элементы, которые обычно ассоциируются с кассетной записью. Функция **Таре Delay** предлагает до 5 секунд монофоническй задержки.

## Pong Delay - Mono In/Stereo Out

Этот эффект задержки панорамирует повторы задержки слева на право, в то время как входной сигнал остается на оригинальной (центральной) позиции.

Pong Delay дает до 5 секунд монофонической задержки.

## Modulated Delay - Stereo

Функция **Modilated Delay** (Модулированная задержка) усовершенствована ГНЧ (Низкочастотный генератор) который накладывает на повторы задержки эффект хоруса. Это великолепная задержка для гитарных и инструментальных пассажей, которым необходимо что-то особенное. **Modulated Delay** дает до 2.5 секунд стерео модулированной задержки.

## Reverse Delay - Mono In/Stereo Out

Этот эффект задержки имитирует старый студийный трюк по переключению направления воспроизведения кассеты, воспроизводя ее в обратном направлении с задержкой кассеты и записью полученного эффекта. Задержки выстраиваются от мягких до более громких - создавая ощущение того, что задержка идет перед сигналом. Очень классно звучит при благоразумном использовании. Возможна задержка до 5 секунд.

## 2-Tap Delay - Stereo

Задержка 2-Тар Delay - это регулируемая задержка пинг-понг, в которой каждый удар может быть установлен индивидуально в соответствии со временем задержки. Задержка 2Тар рассчитывается как процент действительного времени задержки в диапазоне 1 - 100% (например, если время задержки составляет 500 мс, и параметр Тар1 установлен на 50%, а Тар 2 на 100%, то в этом случае время Тар 1 должно составлять 250 мс, а время Тар 2 должно составлять 500 мс). Узкий интервал процентных соотношений отскоков может быть расширен стерео образом задержки, в то время как более широкий интервал отскоков может создать линии ритмической задержки.

## Регуляторы задержки

## Tempo

Действительное время задержки либо устанавливается кнопкой **Tempo**, либо принимается с источника синхронизации через MIDI. Это время может быть выражено либо в виде реального времени (миллисекунды, секунды), либо в значениях BPM (биений в минуту). Регулятор Tempo работает совместно с Delay Range, для установки действительного, то есть слышимого времени задержки.

#### **Dealy Time**

Регулирует длительность задержки относительно Тетро. В средней части диапазона, повторы задержки звучат синхронно с миганием индикатора Тетро (представленным на дисплее четвертной нотой): более низкие значения дают более быстрые повторы, более высокие значения увеличивают интервал между повторами.

#### Feedback (Обратная связь)

Регулирует количество повторов задержки посредством возврата выходного сигнала задержки на вход задержки. Это создает серии повторов задержки, при этом каждая следующая звучит более приглушенно, и в конце концов, звучание сходит на нет. Более высокие установки дают большее количество повторов, более низкие установки уменьшают количество повторов. При повороте этой ручки по часовой стрелке до упора, включается режим Repeat Hold (удержание повтора) - повторы задержки воспроизводятся по бесконечной петле, но в эффекте задержки уже более нет входного сигнала. Режим Repeat Hold возможен только на эффектах **Studio, Digital, Pong Delay.** 

#### High Pass Filter (высокочастотный фильтр)

Ослабляет частоты ниже этого уровня.

#### Low Pass Filter (Низкочастотный фильтр)

Ослабляет частоты выше этого уровня.

#### Ducker Level (уровень дакера)

Ducker Level - это уровень, на котором прослушивается задержка при наличии сигнала.

Эта опция обеспечивает ослабление сигнала задержки (до 18 дБ), при наличии сигнала на входе, что позволяет улучшить разборчивость. При наличии паузы в сигнале, уровень сигнала задержки возвращается к своей обычной установке.

#### Ducker Threshold (Пороговый уровень дакера)

Задержки **Studio** и **Digital** на МХ400 предполагают наличие функции дакинга, которая приводит к тому, что повторы задержки приглушаются (смягчаются) на - 6дБ при наличии сигнала на входе. Это позволяет оставить задержку в качестве эффекта, не вызывая дисгармонии с оригинальным сигналом. Чем выше установлено это значение, тем громче должен быть сигнал для срабатывания функции дакинга.

#### Smear

Этот параметр регулирует величину «размазывания» или ухудшение сигнала и потерю частот. Весьма наглядно этот эффект просматривается в **Tape Delay**, чем выше установки, тем больше на каждом повторе задержки теряется разборчивость по сравнению с оригинальным сигналом.

#### Тар 1 и 2

Параметры Тар обеспечивают независимое управления двумя отскоками задержки в опции 2-Тар Delay. Каждый отскок может быть установлен в виде процентного соотношения к темпу задержки, создавая таким образом интересные ритмические линии задержки, не доступные в других задержках.

#### Level 1 и 2

Регулировка выходного уровня Тар 1 и Тар 2.

#### Pan 1и2

Регулировка позиции панорамирования в стерео поле Тар 1 и Тар 2.

#### Mod Depth (Глубина модуляции)

Регулятор интенсивности модуляции или «глубины» эффекта **Modulated Delay.** Более низкая установка дает более тонкий эффект хоруса, в то время как более высокая установка дает более сочный хорус повторов задержки.

# Динамические эффекты dbx® DYNAMICS

MX400 имеет два модуля динамической обработки сигнала, Де-ессер и Компрессор, которые используют легендарную технологию цифровой динамической обработки dbx для получения реверберации и эффектов профессионального качества.

## **De-Esser** (Stereo)

Эффект **De-Esser** - это тип компрессора, используемый для обработки чрезмерно свистящих звуков, или звуков «с» в вокальном исполнении. Обратите внимание на то, что эффект Де - эссера не пропускает необработанный сигнал.

## Компрессор (Stereo)

Компрессор используется для регулировки динамического диапазона сигнала. Используемый обычно для сжатия басов или треков ударников, или для регулировки вокального пассажа, компрессор является очень удобным, но часто недооцениваемым инструментом. Чтобы лучше использовать эффект **Compressor** (Компрессора) в МХ400, полезно будет немного узнать о компрессии.

Когда уровень сигнала пересекает уровень **Treshold** (порог), компрессор уменьшает величину уровня выходного сигнала на величину, определенную коэффициентом (**Ratio**). Например, при установке порога на значение -12 дБ, и коэффициента на 4:1, при превышении сигналом уровня -12 дБ, реальное превышение уровня сигнала будет составлять 1 дБ на каждые 4 дБ уровня сигнала выше -12 дБ. В этом случае, входящий сигнал -4 дБ (то есть на 8 дБ выше порога) будет давать на выходе сигнал -10 дБ, или на 2 дБ выше порогового уровня, так как коэффициент сжатия 4:1 позволяет сделать превышение на 2 дБ исходя из превышения в 8 дБ над порогом -12 дБ.

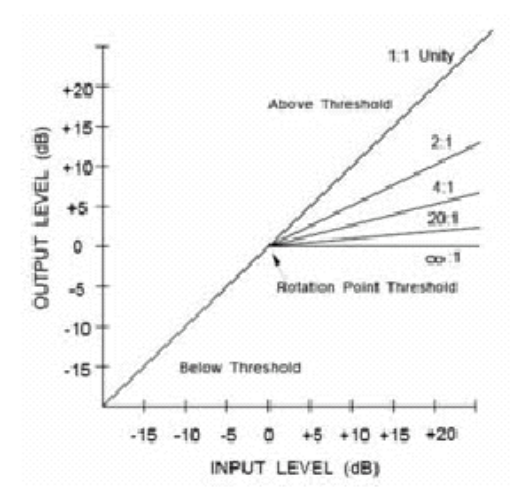

Так как окончательный выходной сигнал меньше чем оригинальный, третий регулятор **Makeup Gain** компенсирует эту потерю в уровне, но с меньшим динамическим диапазоном (разницей между самыми тихими и самыми громкими частями сигнала).

Примечание: Эффекты Де-ессера и Компрессора - это программы конфигурации Mono In Dual Stereo.

## Регуляторы dbx Dynamics

#### Ratio - Степень Компрессии

Выбор степени компрессии от 1:1 (нет эффекта) до бесконечности : 1 (или полное ограничение).

#### Frequency - частота

Выбор частотного диапазона компрессии от 1600 Гц до 10 кГц (частоты, в которых чаще возникает чрезмерный свист).

#### Bandwith - полоса частот

Регулировка ширины полосы частот или Добротности (Q) частотного диапазона. Чем выше выбранное значение, тем уже полоса частот и тем меньше вероятность возникновения эффектов де-ессинга.

#### Treshold - Порог

Определяет пороговый уровень, на котором начинается компрессия. Изменяется в диапазоне от -70 дБ до 0 дБ.

#### Gain - усиление

Увеличение уровня выхода для компенсации ослабления сигнала, возникшего во время компрессии. Изменяется в диапазон от 0дБ (нет усиления) до +12 дБ.

#### Attack - Атака

Регулировка постоянного времени атаки, определяющего скорость отклика компрессора на увеличение входного уровня. Обычно этот параметр устанавливается достаточно низком, чтобы позволить компрессору среагировать на резкие переходы.

#### Release - время спада

параметр Release регулирует постоянное время спада, определяющего скорость отклика компрессора на уменьшение входного уровня. Обычно этот параметр устанавливается на длинные значения. Короткие времена спада могут привести к появлению эффекта, подобному «пульсации» в аналоговом компрессоре.

#### Knee - колено

В режиме Hard Knee, сжатие применяется к сигналу сразу после пересечения порогового уровня. В режиме Soft Knee сжатие применяется к сигналу по мере достижения им порогового уровня, как показано на рисунке 2.

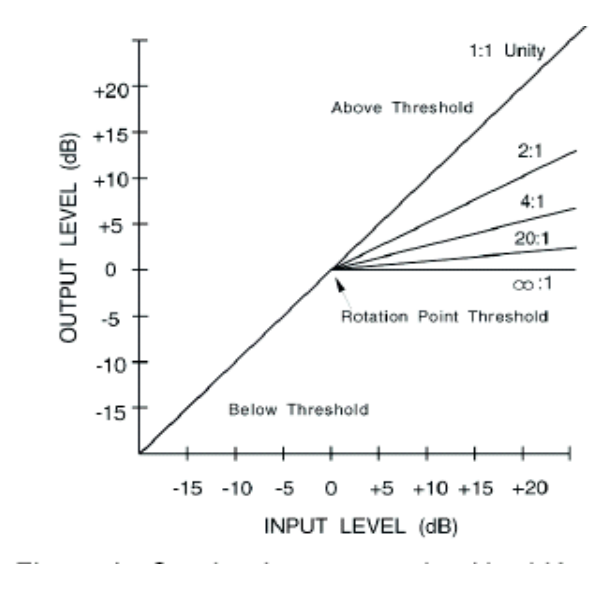

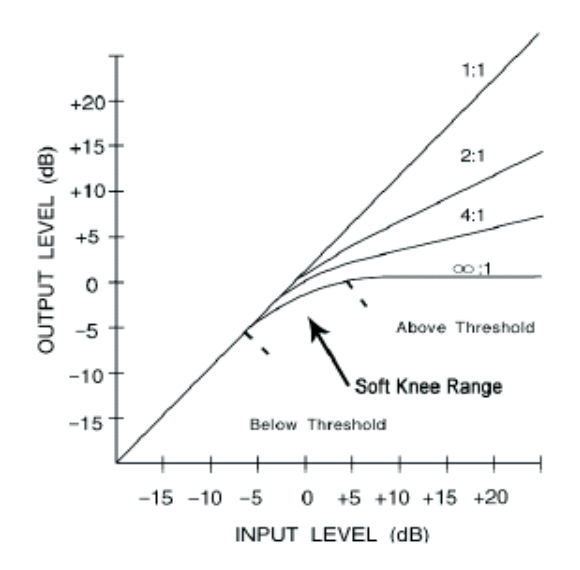

Рисунок 1: кривая сжатия Hard Knee

Рисунок 2. Кривая сжатия Soft Knee

# Модулированные эффекты

## Xopyc Cmepeo

Эффект Chorus (Хорус) создает сочное, полное звучание путем объединения двух или более сигналов вместе. При этом один из сигналов не имеет никакой обработки, а другие сигналы имеют небольшое смещение по высоте тона. Эффект хоруса обычно используется для уплотнения треков и для добавления насыщенности гитарному звуку без окрашивания оригинального тембра. Хорус может быть также осторожно использован для насыщения вокального трека.

## Флэнжер Стерео

Этот эффект первоначально создавался одновременной записью и воспроизведением двух идентичных программ на двух кассетных магнитофонах. Затем рукой лента зажималась напротив фланца бобины с лентой для замедления воспроизведения первой кассеты. В результате получались последовательности изменения отмены и усиления фазы, с характерными шипящими, , туннельными и затухающими звуками.

## Фейзер Стерео

Эффект фейзера, с помощью генератора низкой частоты (ГНЧ), автоматически смещает режекции частоты вверх и вниз по спектру сигнала, создавая эффект типа генерации «комбо фильтра». Этот эффект очень удобен при использовании на клавишных и гитарах.

## Тремоло / Панорамирование Стерео (только обработанный сигнал)

Эффекты **Tremolo и Panner** (Тремоло и панорамирование) создают ритмические изменения амплитуды сигнала. Эффект **Tremolo** оказывает воздействие на амплитуду обоих каналов одновременно, а эффект **Panner** оказывает воздействие на амплитуду каждого канала попеременно.

# Вращающиеся динамики Моно In / Stereo (только обработанный сигнал)

Вращающиеся кабинеты акустической системы были разработаны для обеспечения грандиозного эффекта вибрато / хора для электронных театральных и церковных органов. Наиболее известная вращающаяся акустическая система - это Leslie ™ модель 122, которая имеет два элемента вращающихся по часовой стрелке: высокочастотный рупор и низкочастотный вращаются с медленной и быстрой скоростями. Звук, генерируемый вращающимся элементами, изменяет скорость по-настоящему волшебным образом. Головокружительный, объемный эффект слишком сложно описать - но он легко узнаваем.

Эффект Rotary смоделирован на основе кабинета в стиле Leslie. Входной сигнал разделяется на высокочастотный и низкочастотный диапазоны. Эффект вращения создается синхронизированной комбинацией смещения высоты тона, тремоло и панорамирования. Так же как и физический кабинет, высокие и низкие частоты крутятся в противоположных направлениях. Скорости вращения рупоров независимы и разработаны с характеристиками замедления и ускорения для имитации инерции оригинальных механических элементов.

Фактически необходимый элемент для воспроизведения органной музыки, **Rotary** также замечательно звучит с партиям гитары и ритмическими партиями электрического пианино Фактически, эти программы являются великолепной альтернативой эффектам Хоруса и Тремоло для любого источника звука.

## Вибрато Стерео (только обработанный сигнал)

Эффект вибрато (Vibrato) получается путем плавного изменения высоты тона сигнала обостряя и уплощая оригинальный сигнал с определенным коэффициентом.

## Pitch Shift (Транспонирование) Стерео

Этот эффект смещает частотный спектр входного сигнала. Изменение высоты тона звука дает широкий диапазон эффектов - от нежной расстройки до полного сдвига вверх или вниз на диапазон двух октав. Эффект **Pitch Shift** в МХ400 представляет из себя хроматическое устройство сдвига, что означает, что все ноты в гамме смещаются на одинаковый интервал. Эффект **Pitch Shift** очень удобен при работе с гитарными треками, монофоническими синтезаторными линейными сигналами, или в тех случаях, где необходимы специальные вокальные эффекты.

## Detune (Расстройка) Стерео

Эффект **Detune** добавляет к оригинальному источнику сигнала его вариацию с небольшим сдвигом по высоте тона, приводя к уплотнению звука. Создается весьма эффективная имитация «двойного трекинга». Этот эффект является великолепной альтернативой эффекту **Chorus.** он добавляет яркость звучания хора без заметных на слух биений, характерных для эффекта «хорус»».

## Регуляторы эффектов модуляции

#### Скорость (Speed)

Регулировка скорости модуляции эффекта

#### Глубина (Depth)

Регулировка интенсивности эффекта. Этот регулятор оказывает воздействие только на выход LFO. Не оказывает воздействия на выходы индивидуальных волновых форм.

#### Голоса

Регулирует количество дополнительных голосов Хоруса. М

#### Regen - регенерация

Эта ручка регулирует количество модулируемого сигнала, возвращаемого на вход, создавая обратную связь. Более высокие установки добавляют сигналу больший резонанс.

#### Diffusion - рассеивание

Создает сглаженный по времени эффект похож на рассеивание в отраженном сигнале. Диффузия может добавить хорусу некоторую теплоту.

#### PreDelay

Определяет величину смещения между двумя сигналами, создающими эффект фленджера. Более низкие значения дают более узкий эффект, более высокие значения дают более свистящий звук.

#### Waveform - форма волны

Выбор вида волны, используемой модулирующим эффектом.

#### Phase - Фаза

Регулирует изменение амплитуды или глубины на обоих каналах (левом и правом) одновременно или попеременно.

#### Phase Stages - ступени фазы

Выбор между 4, 8 или 12 состояниями фазовращателя.

#### Stereo Spread - Ширина стерео картины

Увеличивает или уменьшает стерео охват эффекта Rotary

#### Drive

Обеспечивает усиление перевозбуждения на секции предусилителя эффекта вращающегося динамика.

#### Minimum Speed - Минимальная скорость

Установите минимальную скорость генерации эффекта

#### Maximum Speed - Максимальная скорость

Установка максимальной скорости генерации эффекта

#### Doppler - Допплер

Увеличивают или уменьшают эффект смещения Допплера, который обуславливается физикой вращающейся акустической системы.

#### Shift 1 & 2 - смещение 1 и 2

Определяет величину смещения высоты тона или расстройку высоты тона от оригинального сигнала. Лучше работает с отдельными нотами.

#### Delay 1 и 2 - Задержка 1 и 2

Регулировка количества возвращаемого через линию задержки сигнала, смещенного *в Pitch Shift и Detune*. Это создает эффект последовательных арпеджио.

#### Pan 1 & 2 - Панорамирование 1 и2

Установка позиции панорамирования в стерео поле для каждого параметра tap в эффекте стерео задержки 2-Тар Delay.

## Системные меню МХ400

В Системном меню MX400 конфигурируются основные настройки процессора. В эти настройки входят следующие: Surround, Stereo, или Dual Stereo Configuration, Program Auto Load, Output Level, и Factory Restore. Изменения этих настроек оказывают воздействие на все программы во всех Конфигурациях. Для доступа к этим меню нажмите на кнопку **System.** Поверните ручку **Page / Select** для просмотра доступных меню. Для выхода из Системных меню нажмите на кнопку **Exit** 

| System Menu      |             |
|------------------|-------------|
| A CONFIGURATION  | DUAL STERED |
| B CONTRAST       |             |
| 🛫 C PROGRAM LOAD | MANUAL      |

#### Конфигурация - Configuration

В этом меню выбирается вид обработки, запускаемой на MX400 (Surround, Stereo, Dual Stereo). Для изменения конфигурации MX400 используйте ручку **Knob A.** Дополнительная информация о конфигурации MX400 дается на странице 8.

#### Контрастность - Contrast

Регулировка контрастности Главного дисплея для обеспечения видимости при различных углах просмотра. Для регулировки угла просмотра используйте ручку **Кпоb В.** 

#### Program Load - Загрузка программы

Программы МХ400 могут быть загружены вручную или автоматически по мере выбора каждой программы. Установка по умолчанию сделана на Manual (ручная). Для выбора способа загрузки программы используйте ручку **Knob C**.

| System    | Menu     |               |
|-----------|----------|---------------|
| 🔺 A INPUT | SOURCE A | ANLG STERED   |
| B INPUT   | SOURCE B | : ANLG STERED |
| 🔟 C CLOCK | SOURCE   | INT 48KHZ     |

#### Input Source А - Вход Источника А

В МХ400 имеются как аналоговые, так и цифровые входы для подключения источника сигнала. В зависимости от используемого входа, необходимо сделать выбор между аналоговым и цифровым источниками. МХ400 предлагает на выбор один из трех различных источников входа: Analog Mono L, Analog Stereo и Digital. Input Source A выбирается при использовании аналоговых входов A-Front (Stereo) или цифрового входа A. При использовании одиночного аналогового входа, выберите опцию **Analog Mono L** и подключите источник только к входу A-Front (Stereo) Left. Если при работе, вы используете переключение между двумя входами, то в этом случае и аналоговый и цифровой вход могут оставаться подключенными одновременно. Для выбора соответствующего Input Source (Источник входа) используйте ручку **Knob A.** 

#### Input Source В - Источник входа В

Input Source В идентичен Input Source A (описано выше) за исключением того, что он относится только к аналоговым и цифровым Input Pair B. Для выбора соответствующего Input Source используйте ручку **Knob B.** 

#### Clock Source - синхронизатор

Ручной выбор встроенного или автоматического синхронизатора для МХ400. При установке параметра **44.1 kHz**, МХ400 использует встроенный синхронизатор с частотой дискретизации 44.1 кГц. При установке параметра **48 kHz**, МХ400 использует встроенный синхронизатор с частотой дискретизации 48 кГц. При установке на опцию **Digital**, устройство использует синхронизатор на входе S/PDIF, даже при использовании аналогового источника аудио сигнала. По цифровому входу S/PDIF, МХ400 получает информацию от внешнего цифрового синхронизатора. На странице 10 в разделе **МХ400 и Digital I/O** дана дополнительная информация по использованию цифровых аудио источников. Для выбора соответствующего синхронизатора (Clock Source) используйте ручку **Knob C**.

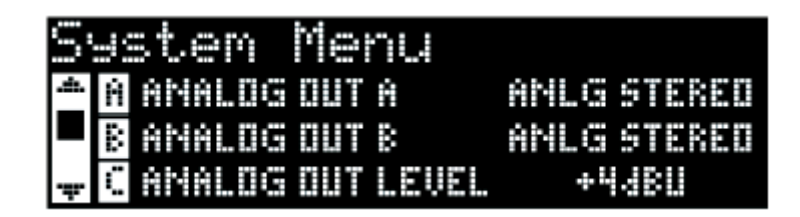

#### Analog Output A - Аналоговый выход А

Аналоговые выходы MX400 могут быть сконфигурированы как для стерео так и для монофонической работы. Каждая пара выходов может быть сконфигурирована независимо от другой. Analog Out A (Аналоговый выход A) имеет отношение только к A-Front (Stereo). При использовании одного выходного кабеля, подключите его только к выходу A-Front (Stereo) и установите режим выхода на **Mono Left**. Режим выхода оказывает влияние только на аналоговые выходы. Для выбора между опциями Mono Left и Stereo используйте ручку **Knob A**.

#### Analog Output В - Аналоговый выход В

Analog Out В идентичен Analog Out A, но имеет отношение только к OutPair B. Для выбора между опциями Mono Left и Stereo B - Rear используйте ручку **Knob B**.

#### Output Level - Уровень выхода

Выходы МХ400 могут быть оптимизированы для работы с оборудованием, требующим различные уровни выходного сигнала. Профессиональные аудио системы работают на уровнях +4 dBu, в то время как уровни большинства недорогих систем составляют - 10 dBV. Для определения необходимого уровня выходного сигнала обратитесь к техническому руководству подключаемых к МХ400 систем. Для переключения между **опциями** – 10 dBV или +4dBu используйте ручку **Knob C.** 

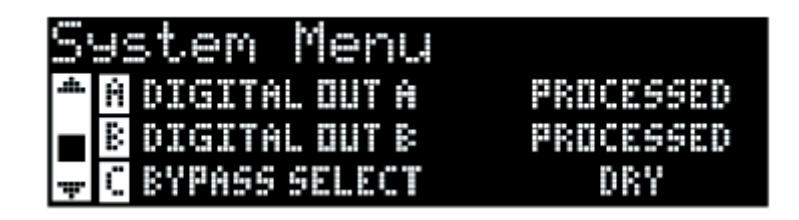

#### Digital Out A/B - Цифровой выход A/B

МХ400 может выводить необработанный цифровой аудио сигнал с любого из цифровых выходов S/PDIF, одновременно с этим осуществляя просмотр обработанного аудио сигнала с аналоговых выходов. Эта функция удобна в том случае, если вы хотите сделать цифровую запись необработанного (dry) исполнения, но при этом хотите услышать обработку эффектами во время записи. Для вывода необработанного аудио сигнала с цифровых выходов МХ400, установите опции **Digital Out A и Digital Out B** на **Dry**. Поверните ручку **Knob A** для изменения Digital Out A, и ручку **Knob B** для изменения Digital Out B.

**Примечание:** Эта функция доступна только для сигналов, подаваемых на МХ400 через аналоговые входы. Она не оказывает влияния на сигналы, принимаемые на **S/PDIF In.** Цифровые входные / выходные сигналы обычно обрабатываются независимо от того, будут ли установки Digital Out A/B сделаны на **Dry** (необработанный).

#### Bypass Select - Выбор обхода

Для эффектов и программ имеется четыре различных опции обхода (для выбора поверните ручку Knob C):

**Dry (необработанный)** - входы и выходы эффектов мьютируются, а необработанный сигнал пропускается в обход эффектов.

**Mute** (мьютирование) - Входы, выходы и траектории необработанного сигнала мьютируются и на выходе сигнал отстутствует.

**Input Dry** - Входные сигналы на эффекты мьютированы, но затухание реверберации и хвосты задержек будут тем не менее завершены. Необработанный сигнал также будет пропускаться в обход эффектов.

**Input Mute** - Входные сигналы и траектории необработанного сигнала в обход эффектов мьютируются, но затухание реверберации и хвосты задержек будут тем не менее завершены.

| S | Jstem     | Menu     |      |
|---|-----------|----------|------|
| ÷ | A MIDI CH | ANNEL A  | 1    |
|   | B MIDI CH | ANNEL B  | 1    |
| Ŧ | C MIDI CL | OCK SYNC | SYNC |

#### **MIDI Channel A**

МХ400 имеет два канала приема MIDI, Канал A и Канал B. MIDI Канал A используется всеми конфигурациями MX400: Surround, Stereo, Dual Stereo. Любое изменение программы или сообщения CC, посылаемые на MX400 на MIDI канал A обрабатываются активной программой. Каналы могут быть установлены на **1-16, All или Off.** Для изменения настроек MIDI Канал A используйте ручку **Кпоb A** 

**Примечание:** В режиме Dual Stereo (Двойное стерео), всегда активны две программы. Программа, показанная в верхней половине Главного дисплея на экране программы - это программа, отвечающая на сообщения MIDI канала А.

#### **MIDI Channel B**

MIDI канал В - это отдельный канал, используемый при выборе конфигурации **Dual Stereo. MIDi** сообщения, принимаемые на этом канале управляют программой, показанной в нижней половине Основного дисплея экрана программы. Каналы могут быть установлены на **1-16, All или Off.** Для изменения настроек MIDI Канал В используйте ручку **Knob B**.

#### MIDI Clock Sync - синхронизация MIDI

MIDI вход МХ400 может принимать и синхронизировать времена задержки посредством MIDI сообщений синхронизации. При установке опции на On (включено), параметр Тар Тетро изменяется входящими сообщения MIDI. (при приеме этих сообщений, кнопка **Tempo** на передней панели отключается).. При установке опции на Off (выключено), устройство игнорирует сообщения MIDI Clock. Для изменения опций **MIDI Receive** используйте ручку **Knob C.** 

| S          | ystem Menu          |     |
|------------|---------------------|-----|
| <u>ش</u> . | A MIDI PRGM RECEIVE | OH  |
|            | B MIDI CC RECEIVE   | ON  |
|            | C TEMPO DISPLAY     | BPM |

#### MIDI Program Receive - Прием программ MIDI

Опция приема программ MIDI позволяет включить или отключить прием MIDI сообщений изменения программы на MX400. При отключении опции MIDI Program Receive, устройство фильтрует все сообщения изменения программы таким образом, чтобы MX400 не откликался на них ни в одной из конфигураций (Surround, Stereo, Dual Stereo). Сообщения MIDI CC принимаются по-прежнему даже при отключении этой опции. Для изменения опции используйте ручку **Knob A** 

#### MIDI CC Receive - прием MIDI CC

Опция приема MIDI CC позволяет включить или отключить прием сообщений MIDI CC. При выключенной опции MIDI Program Receive, устройство фильтрует все сообщения MIDI CC таким образом, чтобы MX400 не откликался на них ни в одной из конфигураций (Surround, Stereo, Dual Stereo). Сообщения изменения программы MIDI принимаются по-прежнему даже при отключении этой опции. Для изменения опции используйте ручку **Knob B.** 

#### Tempo Display - Дисплей Темпа

Отображение времени задержки в программах МХ400 возможно в двух типах единиц, ms (миллисекунды) и ВРМ (биений в минуту). Для выбора нужных единиц отображения времени задержки, используйте ручку **Кпоb С.** 

#### Footswitch R/T

На задней панели MX400 имеется входной разъем для подключения ножной педали. Вы можете подключить дополнительную 2-х кнопочную ножную педаль Lex-DFS для удаленного управления некоторыми функциями MX400. С помощью педального переключателя возможно управление следующими функциями:

| Bypass   | Tempo 1     | Program A Up   |
|----------|-------------|----------------|
| Bypass 1 | Tempo 2     | Program A Down |
| Bypass 2 | Tempo 3     | Program B Up   |
| Bypass 3 | Tempo 4     | Program B Down |
| Bypass 4 | Program Up  |                |
| Tempo    | Program Dov | vn             |

| S  | Jstem Menu                    |        |
|----|-------------------------------|--------|
| ÷  | A <mark>footswitch (r)</mark> | BYPASS |
|    | 8 FOOTSWITCH (T)              | TEMPO  |
| ÷. | C FACTORY RESTORE             | MÜ     |

Для изменения функций педального переключателя для педальных переключателей R и T, используйте ручки **Кпоb A и Кпоb B** соответственно.

#### Factory Restore - Обнуление на заводские установки

Опция Factory Restore стирает все пользовательские настройки и программы и восстанавливает заводские. Для восстановления заводских настроек МХ400 выполните следующие шаги:

1. Из экрана Factory Restore. поверните ручку **Knob C** до тех пор, пока не появится экран **HOLD <STORE>.** Нажмите на кнопку **Exit** для отмены процедуры восстановления заводских настроек.

| S   | ystem Menu              |              |
|-----|-------------------------|--------------|
| .m. | A FOOTSWITCH <r></r>    | BYPASS       |
|     | <b>B</b> FOOTSWITCH (T) | TEMPO        |
| ÷   | C FACTORY RESTORE       | HOLD (STORE) |

2. Нажмите и удерживайте кнопку **Store** до тех пор пока белая полоса выполнения процесса не исчезнет полностью. Процедура восстановления заводских настроек будет завершена.

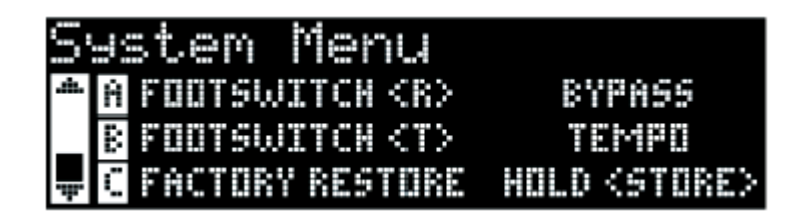

# Программное обеспечение MX-EditTM Editor/Librarian - Windows и MAC

Прилагаемое программное обеспечение MX-EditTM Editor/Librarian позволяет создавать, редактировать, сравнивать, сохранять и загружать реверберации и программы эффектов для использования MX400 на компьютере с операционной системой Windows® или MAC. Так как MX400 имеет 99 ячеек с пользовательскими программами, вы можете создавать и сохранять на компьютере столько программ, сколько нужно и затем загружать их в MX400 через подключение USB или MIDI в любое время.

Версии MX-EditTM Editor/Librarian для операционных систем Мас и Windows практически идентичны по функциональности. Единственное заметное отличие заключается в положении окна Editor; оно имеет стационарное положение в операционной системе Windows и свободно перемещается в операционной системе Mac. Описание дополнительных различий и функций в версии Mac дано в файле readme.txt на компакт диске.

# Инсталляция программного обеспечения MX-EditTM Editor/Librarian

## Минимальные системные требования - Windows

Перед инсталляцией программного обеспечения MX-Edit Editor / Librarian, убедитесь в том, что ваш компьютер соответствует минимальным требованиям.

- Pentium-III, 500MHz or better.
- Windows XP, Service Pack 2 или выше.

Для инсталляции прилагаемого программного обеспечения MX-EditTM Editor/Librarian, на операционную систему Windows XP, установите прилагаемый диск в CD привод вашего компьютера. Вам будут даны подсказки по процессу инсталляции - достаточно следовать экранным инструкциям и подсказкам. Обратите внимание, что во время инсталляции, вам будет предложено подключить MX400 через порт USB. Для того, чтобы компьютер смог распознать подключение MX400, необходимо, чтобы питание на MX400 было включено, и устройство было подключено через стандартный кабель USB.

Важно: При подключении МХ400 к другому порту USB, а не к тому, который использовался во время инсталляции программного обеспечения МХ-Edit и драйверов, может потребоваться повторный запуск инсталлятора драйвера USB. Для вашего удобства, в меню Пуск во время инсталляции программного обеспечения добавлено клавиатурное сокращение для инсталлятора USB драйвера. При необходимости переустановки драйверов, щелкните Пуск -> Программы -> Files -> Lexicon -> MX-Edit -> Reinstall Drivers и следуйте подсказкам по инсталляции.

# Инсталляция программного обеспечения MX-EditTM Editor/Librarian -Mac

## Минимальные системные требования - Мас

Перед инсталляцией программного обеспечения MX-Edit Editor / Librarian, убедитесь в том, что ваш компьютер соответствует минимальным требованиям.

• OSX 10.4 или выше

Для инсталляции прилагаемого программного обеспечения MX-Edit, VST<sup>™</sup> и Audio Units для компьютеров Macintosh<sup>®</sup>, установите прилагаемый диск в CD привод вашего компьютера и щелкните два раза на иконке диска после ее появления. Щелкните два раза на файле *MX400.dmg.hqx* для извлечения и запуска инсталлятора. Для инсталляции программного обеспечения следуйте экранным подсказкам.

Инсталлятор устанавливает автономное приложение **MX-Edit Editor/Librarian** в папку Application, **MX-Edit Audio Unit** в папку Components, а **MX Edit VST** в папку VST.

## Краткое руководство

При первом открытии программы MX-Edit, вы увидите с левой стороны окна MX-Edit библиотеку MX-Edit Library. В верхней части библиотеки вы увидите пиктограмму MX400. Также будет открыта панель редактирования для текущей программы.

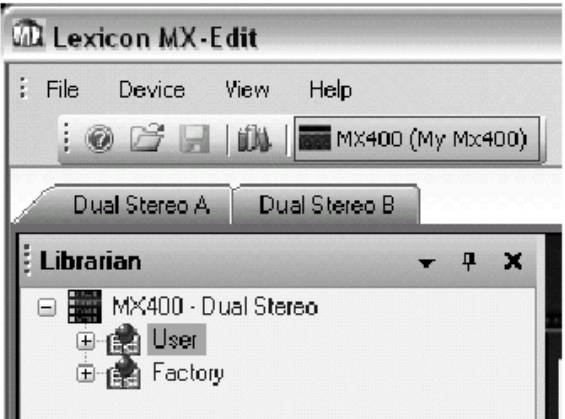

Щелкните два раза на пиктограмме МХ400 чтобы раскрыть Библиотеку, и затем щелкните два раза на пиктограмме Factory (Заводской) или User (Пользовательский) для просмотра перечня Заводских или Пользовательских программ. Перечень Заводских программ будет всегда одинаковым; перечень Пользовательских программ будет представлять программы расположенные в настоящий момент в пользовательских ячейках памяти оборудования МХ400.

| 🕮 Lexicon MX-Edit - BIG POP VO                                                  | CAL*     |      |
|---------------------------------------------------------------------------------|----------|------|
| : File Device View Help                                                         |          |      |
| 📜 💿 🚔 🛃   🗰 🕅 🖬 MX 400 (My Mx                                                   | 400)     |      |
| Dual Stereo A Dual Stereo B                                                     |          |      |
|                                                                                 |          |      |
| 🕴 Librarian 🔹 👻                                                                 | Ψ×       |      |
| Librarian ▼<br>■ MX400 - Dual Stereo                                            | ₽ X      |      |
| Librarian ▼<br>□ III MX400 - Dual Stereo<br>□ III User                          | т X<br>Г | INPU |
| Librarian<br>MX400 - Dual Stereo<br>User<br>1 - BIG POP VOCAL                   | Ф X      | INPL |
| Librarian<br>MX400 - Dual Stereo<br>User<br>1 - BIG POP VOCAL<br>2 - POP VOCALS | ₽ ×      |      |

Щелкните два раза на имени программы, чтобы открыть ее в редакторе. Настройки программы отражены в ручках Paremeter и кнопках в окне Program Editor.

Теперь выбранная программа загружена также и в МХ400. Любые изменения, выполненные в окне Редактора Программ МХ-Edit, одновременно будут отражаться на оборудовании МХ400.

## Библиотека MX-Edit™

В библиотеке MX-Edit содержатся заводские и пользовательские программы, загруженных в текущий момент в MX400. При первом открытии MX-Edit, программа соединяется через USB (или MIDI) с оборудованием MX400, и заполняет библиотеку информацией о каждой заводской и пользовательской программах, сохраненных в физической памяти MX400.

Для просмотра программ в окне Библиотеки, щелкните два раза на пиктограмме МХ400 в верхнем левом углу, затем щелкните два раза на пиктограмме User или Factory, чтобы раскрыть Библиотеку и просмотреть перечни Заводских и Пользовательских программ. Перечень заводских программ всегда одинаковый, так как они не могут быть переписаны; в перечень пользовательских программ входят сохраненные на оборудовании МХ400 оборудовании.

Обратите внимание на две кнопки tab расположенные ниже панели инструментов (по одной для каждого процессора в МХ400, в зависимости от режима МХ400). Каждая кнопка имеет собственный перечень программ (Factory или User) и собственное окно Program Editor (Редактор программ). Загрузка и редактирование программ для каждого процессора может осуществляться посредством этих двух кнопок.

Library (библиотека) можно одновременно поддерживать несколько приборов. Каждый прибор, подключенный к библиотеке представлен пиктограммой и названием рядом с панелью инструментов (ниже меню). Для просмотра, загрузки и редактирования программ для прибора, щелкните на пиктограмме.

## Редактирование программы

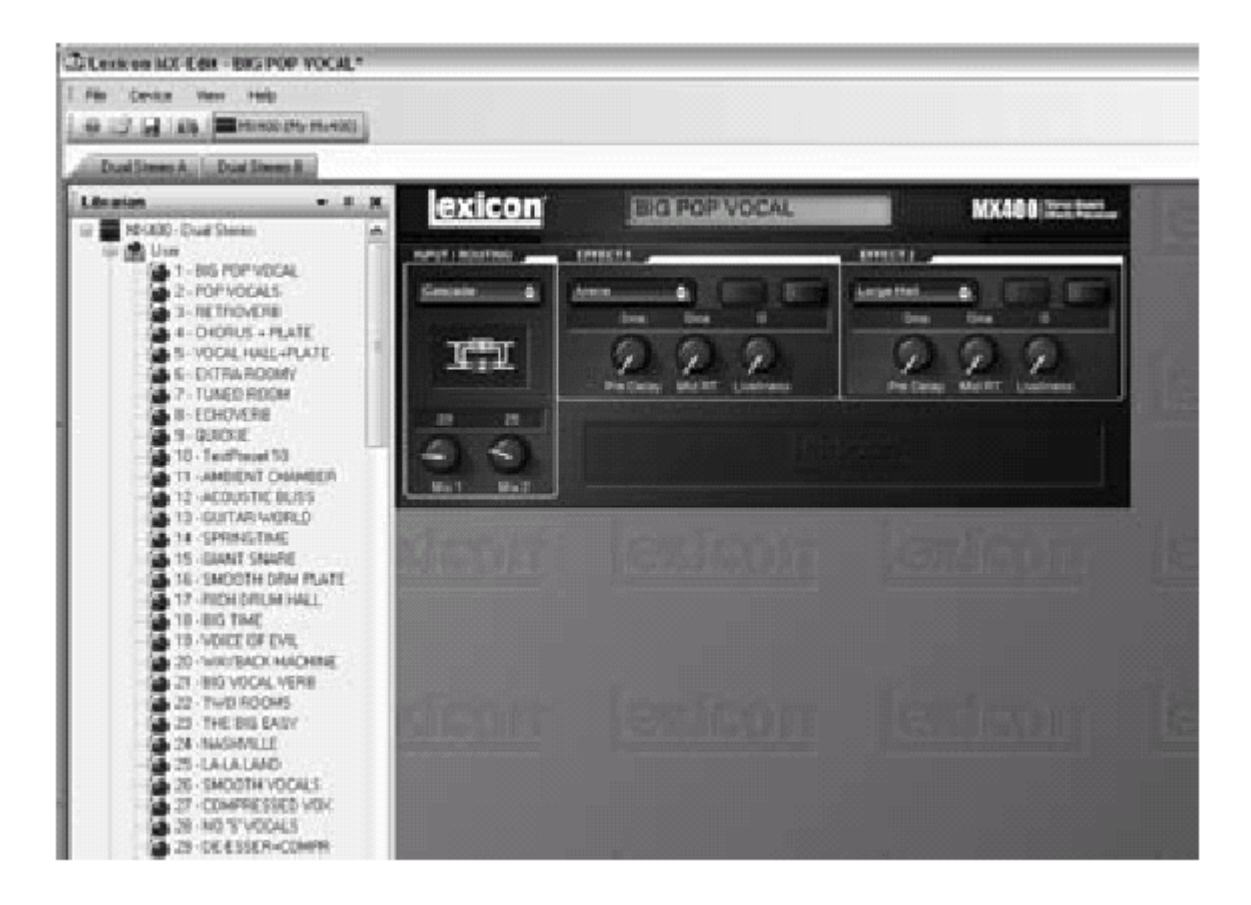

Чтобы открыть программу, выберите одно из следующих действий:

• чтобы открыть Заводскую или Пользовательскую программу из библиотеки MX-Edit, щелкните два раза на номере этой программы в окне Библиотеки.

- Чтобы открыть программу, которая была сохранена на вашем компьютере (но не появляется в Библиотеке MX-Edit), щелкните File и выберите Open Program (Откройте программу). По умолчанию, диалоговое Open ведет поиск в папке Мои документы (или в последней папке, из которой была открыта программа). Щелкните два раза на программе для ее загрузки.
- Чтобы открыть программу с текущими активными настройками из МХ400, выберите в меню Device опцию Open Current Program (Открыть текущую программу). Эта операция восстановить все текущие настройки из передней панели МХ400 и отобразит эти настройки в окне Program Editor.

## Редактор Программ MX-Edit™

MX-Edit Program Editor позволяет быстро и легко просмотреть, сравнить и отредактировать любую программу, сохраненную в MX400, или программы, сохраненные на вашем компьютере.

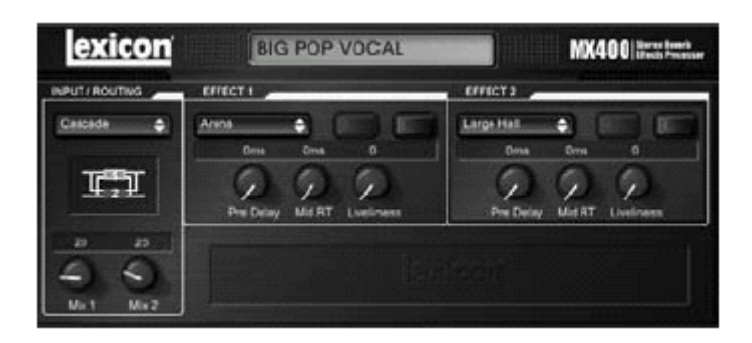

MX-Edit предоставляет все те же самые регуляторы и возможности, что и на передней панели MX400, за исключением регулятора **Input**, и функций **System**.

Все изменения, сделанные в активном окне Program Editor, отражаются в реальном времени на МХ400. МХ-Edit и МХ400 полностью интерактивны, поэтому все изменения, сделанные в активном окне Редактора Программы отражаются в реальном времени на МХ400. МХ-Edit и МХ400 полностью интерактивны, так что, любые изменения сделанные на передней панели на МХ400, отражаются также в реальном времени в окне Редактора программы МХ-Edit.

При открытии программы, в окне MX-Edit Program Editor появляется имя программы, выбранное в поле Program Name и вы получите предложение о сохранении всех предыдущих редактирований. Настройки загруженной программы отражены на ручках и кнопках Параметров и загружены в оборудование MX400.

## Опции маршрутизации сигнала.

Для изменения опции **Routing** (маршрутизации) МХ400, щелкните левой клавишей мыши на кнопке **Routing** в зоне управления **Input / Routing**. Появится список из четырех опций маршрутизации МХ400, с флаговой отметкой для текущей выбранной маршрутизации. Выделите в списке пункт и щелкните левой клавишей мыши для осуществления выбора и загрузки маршрутизации. Рядом с кнопкой **Routing** появляется диаграмма маршрутизации, и на кнопке будет показано имя маршрутизации.

#### Кнопки выбора реверберации / эффекта

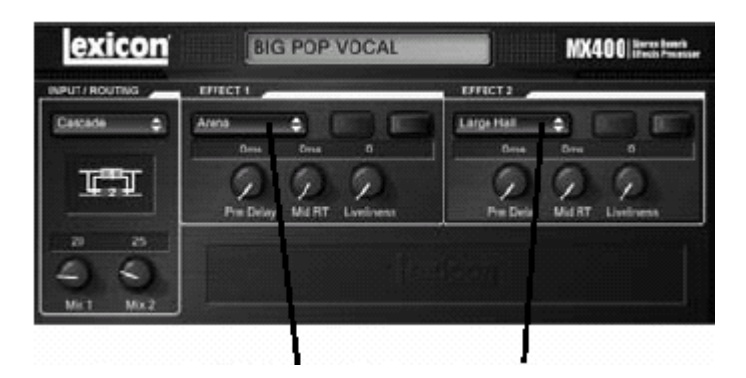

Для изменения реверберации или эффекта на процессоре 1 или процессоре 2, щелкните левой клавишей мыши на кнопке **Reverb / Effect Select (Выбор реверберации / эффекта)** в зоне управления P1 или P2. Появится перечень эффектов и реверберций МХ400, с флажком, расположенным рядом с текущей выбранной реверберацией или эффектом. Выделите позицию в перечне и щелкните левой клавишей мыши для выбора и загрузки. Обратите внимание, что теперь на кнопке **Revrb / Effect Select** появляется имя реверберации или эффекта, а ручки Parameter в MX-Edit изменяют позицию в зависимости от значений по умолчанию для выбранного эффекта или реверберации.

#### <u>Ручки регулировки</u>

Для простого и интуитивного редактирования в МХ-Edit имеется три способа:

#### Мышь - циклически

Поместите курсор на внешний (затененный) край ручки, затем щелкните и удерживайте левую клавишу мыши. Белая индикаторная линия на ручке перескочит на позицию курсора мыши и будет следовать за ним по мере его перемещения по окружности ручки. Для выполнения точной подстройки, продолжайте удерживать левую клавишу мыши в нажатом положении и перемещайте курсор в сторону от ручки; белая линия будет по-прежнему следовать за курсором, независимо от того, насколько далеко вы отодвинете курсор от ручки.

#### Мышь - Вверх / вниз

Переместите курсор мыши в центр ручки; ручки выделится и курсор изменится на двухголовую стрелку, указывающую вверх и вниз. Щелкните и удерживая левую клавишу мыши, Курсор исчезнет. Переместите курсор вверх для более высокого вращения ручки, или переместите курсор вниз для более низкого вращения ручки. Для очень быстрых редактирований, нажмите и удерживайте клавишу **Ctrl** на клавиатуре компьютера во время перемещения мыши; это увеличит регулируемое значение на заводскую установку умноженную на 10.

#### Клавиши со стрелками

Выделите, а затем щелкните два раза на левой кнопке на ручке для ее выбора. Используйте ручки во с трелками вверх и вниз для уменьшения громкости. Это очень эффективный способ для выполнения небольших регулировок и точной подстройки. Для более быстрой модификации, нажмите и удерживайте клавишу **Ctrl** на вашем компьютере одновременно с нажатием на клавишу со стрелкой для умножения каждой регулировки на коэффициент 10.

#### <u>Tempo</u>

При выборе одной из задержек МХ400, активизируется кнопка **Тетро** в этом процессоре и начинает мигать со скоростью темпа. Значение темпа показывается в миллисекундах (мс), и рядом с отображаемым темпом появляется четвертная нота. При регулировке параметра **Time Range**, деление без остатка времени в миллисекундах относительно скорости мигания **Тетро** будет давать значение ноты, отображаемое рядом со временем, например, 16-ая нота, 8-ая нота с точкой и так далее. Кнопка **Тетро** продолжит мигать с изначально выбранным темпом, но задержки будут выполняться с темпом, отображаемым в значении **Delay Time**.

Для изменения значения темпа, просто поместите курсор мыши над кнопкой **Тетро**, и щелкните два раза на левую клавишу мыши для отстукивания темпа, так как вы делали это на передней панели МХ400. Теперь кнопки **Тетро** на МХ400 и в окне Редактора Программы будут мигать с новым установленным темпом.

При загрузке в процессоре другого эффекта без задержки, кнопка Тетро становится серой и неактивной.

## Bypass (Обход эффекта)

Для включения кнопки Bypass (и выключения выбранного эффекта), поместите курсор мыши над кнопкой **Bypass**, и щелкните левой клавишей мыши для выполнения обхода процессора.

## Имя Программы

Для создания или изменения имени программы, просто щелкните левой клавишей мыши в любом месте в поле Program Name (Имя Программы). Имя программы будет выделено; введите новое имя в строку заголовка. Имя программы области Заголовка не будет изменено до тех пор, пока программа не будет сохранена.

## Сохранение Программы

При выполнении каких-либо изменений в программе, рядом с именем программы в строке заголовка Редактора программы появляется звездочка (\*). Также загорается светодиодный индикатор связанный с соответствующей ручкой или кнопкой и кнопка Store (Сохранить) на передней панели МХ400, обозначая изменения из загруженной программы.

Для сохранения программы на диске, щелкните меню File и выберите Save или Save As, и введите имя файла. По умолчанию, программы сохраняются на компьютере в папке Мои документы. Для выбора другого места размещения, перейдите в другую папку или создайте новую, в которую будут сохранены программные файлы MX400. (Hanpumep: C:\Documents and Settings\ username\ MyDocuments\MX400 Presets). Щелкните на кнопке **Save** для завершения процесса.

Вы можете также сохранить программу закрыв активное окно Редактора Программы. При наличии каких-либо изменений в загруженной программе, появится диалоговое окно с запросом о сохранении сделанных изменений. Щелкните Yes (Да) для сохранения изменений или No (Het) для закрытия окна без сохранения, или Cancel для возврата к активному окну Редактора Программы. При выборе этого способа для сохранения сделанных изменений, текущая программа будет переписана; для сохранения программы в виде нового файла с другим именем (и сохранения незатронутыми настроек загруженной программы), выберите меню File и затем выберите команду Save As (Сохранить как).

Программам MX400 присваивается расширение .mx400dsp (двойное стерео) mx400stp (stereo), или .mx400srp (surround). С ними можно выполнять все действия, которые вы делаете со стандартным документом или файлом: копирование, перемещение, отправка по электронной почте. Тем не менее, для предотвращения повреждения, эти файлы могут быть открыты только программным обеспечением MX-Edit Editor/Librarian.

## Сохранение Программы

Для сохранения программы в одной из пользовательских ячеек памяти в библиотеке MX-Edit (и соответствующей ячейке в физической памяти MX400), откройте программу, которую вы хотите сохранить. При активном окне Редактора Программы, щелкните меню **Device** (Устройство) и затем выберите команду **Store Program** (Сохранить Программу). Появится диалоговое окно **Store to Device**, позволяющее выбрать ячейку Пользовательской программы и имя программы. Помните о том, что при подобном сохранении программы, ранее сохраненная в этой ячейке программа будет переписана, как в библиотеке MX-Edit так и на самом MX400. Щелкните **Save** для сохранения выбранной ячейки Пользовательской программы. Для отмены операции, щелкните **Cancel** или закройте диалоговое окно **Store to Device**.

Для переименования Пользовательской программы в Библиотеке, щелкните правой клавишей мыши на ее имени в окне Библиотеки и выберите **Rename** (Переименовать). Введите новое имя и нажмите **Enter** для сохранения изменений.

Так как заводские программы никогда не могут быть переписаны, вы не сможете ни сохранить, ни переименовать ячейку Заводской программы. Вы можете отредактировать Заводскую программу, но она должна быть сохранена в Пользовательской ячейке памяти.

## Архивация

Архивация - это мощный инструмент для сохранения текущего состояния МХ400. При архивации МХ400, всего его пресеты и общие настройки отправляются на компьютер и сохраняются в виде файла. При восстановлении архива, конфигурация МХ400 выполняется в точности с установками, сохраненными в архиве. Это позволяет не только создавать резервные копии, но также создавать уникальные конфигурации для различных целей. Например, вы можете создать установку специально для вечеринки, на которой вы играете в выходные, но при этом сохранить нетронутыми любимые студийные песеты. Выполните архивацию настроек с помощью функции **Backup**, затем измените и сохраните все, что хотите, не опасаясь, что будут перепрограммированы предыдущие программы и настройки.

Для архивации настроек МХ400, щелкните меню **Device** и выберите команду **Backup**. Появится предупреждение о том, что для выполнения полного резервного копирования, потребуется несколько минут и запрос на выполнение операции. Для отмены без создания резервного архива, щелкните на кнопке *Cancel* или закройте диалоговое окно. Для выполнения процедуры, щелкните **OK**. В нижней части экрана MX-Edit появится индикатор выполнения, показывающий, что выполняется процесс Bulk Dump (Сброса данных). После получения всех данных MX400, появится диалоговое окно **Save**. По умолчанию, имя файла представлено в виде текущей даты (например: *Backup Wednesday, April 27. 2005)*. с расширением файла .m2a (Архивный файл MX400). Щелкните на кнопке **Save** для сохранения резервного архивного файла.

Для восстановления сохраненного архива, щелкните на меню **Device** и выберите команду **Restore.** После появления приглашения, выберите архивный файл МХ400, и щелкните на кнопке **Open** (открыть). Программа МХ-Edit выполнит пересылку архива на МХ400, заменяя все данные в оборудование на данные из архива.

*Примечание:* При каждом восстановлении МХ200 из предыдущей архивной сессии, желательно создавать новый резервный архивный файл.

## Использование МХ400 в качестве аппаратного плагина

МХ 200 поставляется с программным обеспечением VST<sup>™</sup> и AUDIO Units, которое позволяет использовать МХ400 в качестве аппаратного плагина. Теперь вы имеете доступ к классическим реверберациям и эффектам Lexicon® в рамках проектов записи программного обеспечения с полной автоматизацией и общим вызовом без перегрузки центрального процессора. Использование МХ400 с программным обеспечением VST и Audio Units работает гораздо лучше других плугин, которые вы прежде использовали с DAW, за исключением того, что аудиосигнал маршрутизируется через МХ400 для обработки сигнала.

#### Минимальные системные требования

#### Аудио

Оборудование ввода / вывода с наличием минимум двух входов и четыре выходов.

#### Windows

P-II, 500 Мгц или лучше, WinXP Service Pack2 или выше и плюс VSt совместимое программное обеспечение оборудования записи.

#### Мас

OSX 10.3 или выше плюс VSt или Audio Units совместимое программное обеспечение оборудования записи.

## Инсталляция аппаратного плугина MX-Edit VST

*Примечание:* если у вас уже установлено программное обеспечение MX-Edit ™ для Mac или WinXP, то это означает, что у вас уже установлено программное обеспечение VST и / или Audio Units. В этом случае пропустите этот раздел

#### Для пользователей Windows XP

Для инсталляции программного обеспечения на Windows, установите диск в CD -ROM привод и следуйте экранным подсказкам. (если функция автозапуска отключена, перейдите к CD и щелкните два раза на файле setup.exe)

#### Для пользователей Мас

Для инсталляции программного обеспечения а Мас, вставьте диск в CD-ROM привод и щелкните два раза на пиктограмме диска после ее появления. Щелкните два раза на файле MX400.dmg.hqx для его запуска и начала инсталляции. Для установки программного обеспечения следуйте экранным инструкциям.

## Подключение МХ400

#### Подключение по USB

Проверьте, чтобы на МХ400 было включено питание и он был подключен к компьютеру с использованием стандартного кабеля USB. (Для пользователей Windows XP, проверьте, чтобы МХ400 был подключен к тому же порту USB, к которому был подключен при загрузке программного обеспечения).

#### Аудио подключения

Для использования МХ400 в качестве аппаратного плугина, необходимо, чтобы на компьютере было аудио оборудование с несколькими аудио входами и выходами, для посыла и возврата достаточно как минимум два канала от МХ400 плюс два дополнительных выхода для просмотра.

Для более низкой латентности и лучшей характеристики аудио сигнала, рекомендуется подключить МХ400 к аудио устройству ввода / вывода компьютера с использованием S/PDIF входов и выходов. Если ваше оборудование ввода / вывода не имеет подключения S/PDIF, или он уже подключен к другому прибору, можно использовать аналоговые подключения от устройства ввода / вывода прибора на 1/4 дюймовые аналоговые входы и выходы на МХ400.

Важно: МХ400 может принимать цифровой аудио сигнал с частотой дискретизации 44.1 кГц и 48кГц. Не подключайте никакое цифровое устройство к S/PDIF входу МХ400, передающему с любой другой частотой дискретизации. (например 96 кГц). Это может привести к непредсказуемым изменениям характеристики сигнала. Во избежание проблем, проверьте, что записываемый проект установлен на частоту дискретизации 44.1кГц или 48 кГц.

## Конфигурация программного обеспечения

Так как аудио сигнал, обрабатывается в оборудовании МХ400, а не внутри компьютера, необходимо установить вашу DAW (цифровая аудио рабочая станция) на посыл и приме аудио сигнала на и с МХ400.

Многие DAW имеют для этого встроенные конфигурации маршрутизации; обратитесь к документации программного обеспечения для получения информации об установке внешних опций маршрутизации.

Пользователи Steinberg® Cubase SX: смотрите информацию по подключениям «Внешних эффектов».

Пользователи Logic® Audio: смотрите информацию о I/O Insert Plug-Ins.

Пользователи **Cakewalk® Sonar™:** смотрите информацию о «Добавление эффектов посыла / возврата на шину».

Если ваше программное обеспечение не предоставляет специальной информации об этих типах конфигурации, вы может установить подключения самостоятельно. Каждая платформа записи будет слегка отличаться друг от друга, но основные принципы остаются одинаковыми.

#### Установка траектории посыла и возврата:

- 1. Создайте Стерео шину (или две аудио шины), отличающиеся от шины Основного Микса (Мастер)
- 2. Направьте эти шины на выходы на вашем аудио оборудовании ввода / вывода, подключенном к МХ400 (либо S/PDIF выход, либо два аналоговых выхода).
- 3. В опциях маршрутизации посыла эффектов VSt или Audio Units, сделайте посылы эффектов MX400 на стерео шины (или пару шин), созданных в шаге 1.
- 4. Создайте два аудио трека, входы которых соответствуют входам подключенным к MX400 (либо вход S/PDIF, или два аналоговых входа).
- 5. Направьте эти треки на шину Основного микса (Мастер).

При правильном выполнении описанных выше шагов, при открытии копии плугины МХ400, его аудио траектория будет направлена на созданную пару шины, которая будет посылать аудио сигнал на МХ 200. Обработанный аудио сигнал посылается затем с МХ400 через входы аудио оборудования на два аудио трека, созданных в шаге 4 и просматриваются через Шину Основного Микса, также как и лю бой аудио или подключенный эффект.

## Использование Окна Плугин МХ400

В DAW, откройте плугин Lexicon MX400. Вы увидите копию окна Редактора Программ, Вы можете использовать программное обеспечение плугин MX400 как и любой другой плугин: Session Recall, автоматизация - все работает также как и любой другой плугин VSt™ или Audio Unit. Первичная разница состоит в том, что обработка аудио сигнала выполняется в MX400 а не на компьютере. И так как MX400 - это физическое устройство, вы можете открыть только одну копию окна плугина. При попытке открыть более одного окна плугины, появится сообщение, как показано ниже.

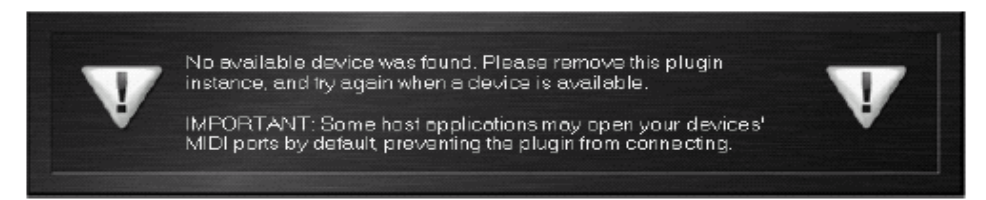

## Регуляторы

Функции окна MX400 Plug-in такие же как и в окне Редактора Программ MX400, описанные на стр. 38.

## Таблица MIDI

| Function         |                 | Transmitted | Recognized      | Remarks                                                                                                    |
|------------------|-----------------|-------------|-----------------|----------------------------------------------------------------------------------------------------|
| Basic Channel    | Default         | X           | 1               | 2 MIDI channels - A/B                                                                                                    |
|                  | Changed         | x           | 1-16, Omni, Off | Dual Stereo configuration.                                                                                                    |
| Mode             | Default         | 1           | Mode 2          |                                                                                                    |
|                  | Messages        | x           | X               |                                                                                                    |
|                  | Altered         |             | X               |                                                                                                    |
| Note Number      | True Voice      | X           | X               |                                                                                                    |
| Velocity         | Note ON         | X           | X               |                                                                                                    |
| 87728            | Note OFF        | X           | X               |                                                                                                    |
| After Touch      | Keys            | X           | X               |                                                                                                    |
|                  | Channels        | x           | X               |                                                                                                    |
| Pitchbend        | 1040 March 1040 | X           | Х               |                                                                                                    |
| Control Change   |                 | X           | 1-127           | See MIDI CC list                                                                                                    |
| Program Change   | True #          | X           | 0-98 = 1-99     | See Program mapping                                                                                                    |
|                  | Bank Select     | x           | 0               | MIDI CC 32<br>Value 0 = Factory, Value 1 =<br>User                                                                                                    |
| System Exclusive |                 | 0           | 0               | Lexicon Editor Only.<br>Sys Ex channel follows MIDI<br>channel except when MIDI<br>channel is set to Off, where<br>Sys Ex channel then receives<br>on all channels. |
| System Common    | a               |             |                 |                                                                                                    |
|                  | Song Position:  | X           | X               |                                                                                                    |
|                  | Song Select:    | X           | X               |                                                                                                    |
|                  | Tune:           | X           | X               |                                                                                                    |
| System Real Time |                 |             |                 | 102223-00 N 102 N                                                                                                    |
|                  | Clock:          | x           | 0               | MIDI clock can set Delay<br>Tempo                                                                                                    |
|                  | Commands:       | X           | X               |                                                                                                    |
| Aux Messages     |                 | Х           | X               |                                                                                                    |

0 = Yes X = No Mode 1: OMNI ON, POLY Mode 3: OMNI OFF, POLY Mode 2: OMNI ON, MONO Mode 4: OMNI OFF, MONO

|                 |          |          |          | IDIM         | CC #           |                  |                  |
|-----------------|----------|----------|----------|--------------|----------------|------------------|------------------|
| Effect 1/2      | 26/27    | 13/20    | 18/25    | 14/21        | 15/22          | 16/23            | 17/24            |
| Small Hall      | Mix      | Bypass   |          | Pre Delay    | Decay / Mid RT | Liveliness       |                  |
| Large Hall      | Mix      | Bypass   |          | Pre Delay    | Decay / Mid RT | Liveliness       |                  |
| Small Plate     | Mix      | Bypass   |          | Pre Delay    | Decay / Mid RT | Liveliness       |                  |
| Large Plate     | Mix      | Bypass   |          | Pre Delay    | Decay / Mid RT | Liveliness       |                  |
| Chamber         | Mix      | Bypass   |          | Pre Delay    | Decay / Mid RT | Liveliness       |                  |
| Room            | Mix      | Bypass   |          | Pre Delay    | Decay / Mid RT | Liveliness       |                  |
| Studio          | Mix      | Bypass   |          | Pre Delay    | Decay / Mid RT | Liveliness       |                  |
| Ambience        | Mix      | Bypass   |          | Pre Delay    | Decay / Mid RT | Liveliness       |                  |
| Vocal Hall      | Mix      | Bypass   |          | Pre Delay    | Decay / Mid RT | Liveliness       |                  |
| Vocal Plate     | Mix      | Bypass   |          | Pre Delay    | Decay / Mid RT | Liveliness       |                  |
| Drum Hall       | Mix      | Bypass   |          | Pre Delay    | Decay / Mid RT | Liveliness       |                  |
| Drum Plate      | Mix      | Bypass   |          | Pre Delay    | Decay / Mid RT | Liveliness       |                  |
| Arena           | Mix      | Bypass   |          | Pre Delay    | Decay / Mid RT | Liveliness       |                  |
| Gated           | Mix      | Bypass   |          | Pre Delay    | Decay          | Diffusion        |                  |
| Reverse         | Mix      | Bypass   |          | Pre Delay    | Decay          | Diffusion        |                  |
| Spring          | Mix      | Bypass   |          | Pre Delay    | Decay          | Boing            |                  |
|                 |          |          |          |              |                |                  |                  |
| Studio Delay    | Mix      | Bypass   | Tempo    | Tempo        | Delay Time     | Feedback         | Ducker Threshold |
| Mono Delay      | Mix      | Bypass   | Tempo    | Tempo        | Delay Time     | Feedback         | Ducker Threshold |
| Tape Delay      | Mix      | Bypass   | Tempo    | Tempo        | Delay Time     | Feedback         | Smear            |
| Pong Delay      | Mix      | Bypass   | Tempo    | Tempo        | Delay Time     | Feedback         | Tap Ratio        |
| Modulated Delay | Mix      | Bypass   | Tempo    | Tempo        | Delay Time     | Feedback         | Modulation Depth |
| Reverse Delay   | Mix      | Bypass   | Tempo    | Tempo        | Delay Time     | Feedback         | Smear            |
|                 |          |          |          |              |                |                  |                  |
| Chorus          | Mix      | Bypass   |          | Speed        | Depth          | Voices           |                  |
| Flanger         | Mix      | Bypass   |          | Speed        | Depth          | Regen            |                  |
| Phaser          | Mix      | Bypass   |          | Speed        | Depth          | Regen            |                  |
| Tremolo / Pan   | Mix      | Bypass   |          | Speed        | Depth          | Phase            |                  |
| Rotary          | Mix      | Bypass   |          | Speed        | Doppler        | Stereo Spread    |                  |
| Vibrato         | Mix      | Bypass   |          | Speed        | Depth          | Phase            |                  |
| Pitch Shift     | Mix      | Bypass   |          | Shift Amount | Down/Up Shift  | High Pass Filter |                  |
| Detune          | Mix      | Bypass   |          | Shift Amount | Shift Amount   | Stereo Spread    |                  |
| De Esser        | Mix      | Bypass   |          | Ratio        | Frequency      | Bandwidth        |                  |
|                 |          |          |          |              |                |                  |                  |
| Effect 1/2      | 26/29    | 27/30    | 28/31    | 12/19        | 28             |                  |                  |
|                 | Assign A | Assign B | Assign C | Effect Type  | Routing        |                  |                  |

# MIDI CC MAP - Dual Stereo эффекты

|                        |          |          |          | MIDI CC     | #             |            |                  |
|------------------------|----------|----------|----------|-------------|---------------|------------|------------------|
| Effect 1/2             | 27/54    | 13/40    | 26/53    | 14/41       | 15/42         | 16/43      | 17/44            |
| Hall Reverbs           | Mix      | Bypass   |          | Pre Delay   | Mid RT        | Size       | Shape            |
| Plate Reverbs          | Mix      | Bypass   |          | Pre Delay   | Mid RT        | Size       | Shape            |
| Chamber Reverb         | Mix      | Bypass   |          | Pre Delay   | Mid RT        | Size       | Shape            |
| Room Reverb            | Mix      | Bypass   |          | Pre Delay   | Mid RT        | Diffusion  | Shape            |
| Ambience Reverb        | Mix      | Bypass   |          | Pre Delay   | Size          | Diffusion  | Shape            |
| Gated / Reverse Reverb | Mix      | Bypass   |          | Pre Delay   | Decay         | Diffusion  |                  |
| Spring Reverb          | Mix      | Bypass   |          | Pre Delay   | Decay         | Boing      |                  |
|                        |          |          |          |             |               |            |                  |
| Stereo Studio Delay    | Mix      | Bypass   | Tempo    | Tempo       | Delay Time    | Feedback   | High Pass Filter |
| Mono Delay             | Mix      | Bypass   | Tempo    | Tempo       | Delay Time    | Feedback   | High Pass Filter |
| Pong Delay             | Mix      | Bypass   | Tempo    | Tempo       | Delay Time    | Feedback   | High Pass Filter |
| 2-Tap Delay            | Mix      | Bypass   | Tempo    | Tempo       | Delay Time    | Feedback   | Delay Type       |
| Modulated Delay        | Mix      | Bypass   | Tempo    | Tempo       | Delay Time    | Feedback   | High Pass Filter |
| Tape / Reverse Delay   | Mix      | Bypass   | Tempo    | Tempo       | Delay Time    | Feedback   | Pan              |
|                        |          |          |          |             |               |            |                  |
| Chorus                 | Mix      | Bypass   |          | Speed       | Depth         | Voices     | Pre Delay        |
| Flanger                | Mix      | Bypass   |          | Speed       | Depth         | Regen      | Waveform         |
| Phaser                 | Mix      | Bypass   |          | Speed       | Depth         | Regen      | Waveform         |
| Tremolo/Panner         | Mix      | Bypass   |          | Speed       | Depth         | Phase      | Waveform         |
| Rotary                 | Mix      | Bypass   |          | Speed       | Stereo Spread | Drive      | Rotor Minimum    |
| Vibrato                | Mix      | Bypass   |          | Speed       | Depth         | Phase      | Waveform         |
| Pitch Shift / Detune   | Mix      | Bypass   |          | Shift 1     | Delay 1       | Feedback 1 | Shift 2          |
| DeEsser                | Mix      | Bypass   |          | Ratio       | Frequency     | Bandwidth  |                  |
| Compressor             | Mix      | Bypass   |          | Ratio       | Threshold     | Gain       | Attack           |
|                        |          |          |          |             |               |            |                  |
| Effect 1/2             | 29/55    | 30/56    | 31/57    | 12/39       | 28            |            |                  |
|                        | Assign A | Assign B | Assign C | Effect Type | Routing       |            |                  |

MIDI CC MAP - Маршрутизация 5 Dual Stereo эффектов, стерео эффекты

|                        |                 |              |                  |                 | **         |           |                |                |
|------------------------|-----------------|--------------|------------------|-----------------|------------|-----------|----------------|----------------|
| Effect 1/2             | 18/45           | 19/46        | 20/47            | 21/48           | 22/49      | 23/50     | 24/51          | 25/52          |
| Hall Reverbs           | Spread          | RT High Cut  | High Cut         | Bass Boost Freq | Bass Boost | Diffusion | ER Time        | ER Level       |
| Plate Reverbs          | Spread          | RT High Cut  | High Cut         | Bass Boost Freq | Bass Boost | Diffusion | Feedback Delay | Feedback Level |
| Chamber Reverb         | Spread          | RT High Cut  | High Cut         | Bass Boost Freq | Bass Boost | Diffusion | ER Time        | ER Level       |
| Room Reverb            | Spread          | RT High Cut  | High Cut         | ER Time         | ER Level   |           |                |                |
| Ambience Reverb        | Spread          | RT High Cut  | High Cut         |                 |            |           |                |                |
| Gated / Reverse Reverb |                 |              |                  |                 |            |           |                |                |
| Spring Reverb          |                 |              |                  |                 |            |           |                |                |
|                        |                 |              |                  |                 |            |           |                |                |
| Stereo Studio Delay    | Low Pass Filter | Ducker Level | Ducker Thresh    |                 |            |           |                |                |
| Mono Delay             | Low Pass Filter | Ducker Level | Ducker Thresh    | Pan             |            |           |                |                |
| Pong Delay             | Low Pass Filter | Ducker Level | Ducker Thresh    | Tap Ratio       | Tap Swap   |           |                |                |
| 2-Tap Delay            | Tap 1           | Level 1      | Pan 1            | Tap 2           | Level 2    | Pan 2     |                |                |
| Modulated Delay        | Low Pass Filter | Mod Depth    |                  |                 |            |           |                |                |
| Tape / Reverse Delay   | Smear           |              |                  |                 |            |           |                |                |
|                        |                 |              |                  |                 |            |           |                |                |
| Chorus                 | Waveform        | Diffusion    | High Pass Filter |                 |            |           |                |                |
| Flanger                | PreDelay        | Phase        |                  |                 |            |           |                |                |
| Phaser                 | Phase Stages    |              |                  |                 |            |           |                |                |
| Tremolo/Panner         |                 |              |                  |                 |            |           |                |                |
| Rotary                 | Rotor Maximum   | Horn Minimum | Horn Maximum     | Doppler         |            |           |                |                |
| Vibrato                |                 |              |                  |                 |            |           |                |                |
| Pitch Shift / Detune   | Delay 2         | Feedback 2   | Pan 1            | Pan 2           |            |           |                |                |
| DeEsser                |                 |              |                  |                 |            |           |                |                |
| Compressor             | Release         | Knee         |                  |                 |            |           |                |                |
|                        |                 |              |                  |                 |            |           |                |                |

MIDI CC MAP - Маршрутизация 5 Dual Stereo эффектов, стерео эффекты

|           | 16                      | Size                                                      |           | 25             | ER Level                                                   |  |
|-----------|-------------------------|-----------------------------------------------------------|-----------|----------------|------------------------------------------------------------|--|
|           | 15                      | Mid RT                                                    |           | 24             | ER Time                                                    |  |
|           | 14                      | belay                                                     |           | 23             | Diffusion                                                  |  |
| MIDI CC # | 28                      | outing Pre                                                | *         | 22             | Bass Boost                                                 |  |
|           | 27                      | Mix Rear R                                                | MIDI CC   | 21             | Bass Boost Freq                                            |  |
|           | 26                      | Mix Front                                                 |           | 20             | High Cut                                                   |  |
|           | 13                      | Bypass                                                    |           | 19             | RT High Cut                                                |  |
|           | Effect 1                | Surround Hall                                             |           | 18             | Spread                                                     |  |
| MIDI CC # | Effect 1 13 26 27 28 14 | Surround Hall Bypass Mix Front Mix Rear Routing Pre Delay | WIDI CC # | 18 19 20 21 22 | Spread RT High Cut High Cut Bass Boost Freq Bass Boost Dif |  |

| 31       | Assign C |
|----------|----------|
| 30       | Assign B |
| 29       | Assign A |
| Effect 2 |          |
|          |          |

# Программы - Dual Stereo

| Program | Title            | Routing | Program | Title            | Routing                |
|---------|------------------|---------|---------|------------------|------------------------|
| 1       | BIG POP VOCAL    | Cascade | 51      | POP VOCALS       | Dual Stereo (Parallel) |
| 2       | RETROVERB        | Cascade | 52      | GATED SNARE      | Dual Stereo (Parallel) |
| 3       | STUDIO DELAY     | Cascade | 53      | GET SOME         | Dual Stereo (Parallel) |
| 4       | 60'S DELAY       | Cascade | 54      | BIG EASY         | Mono Split             |
| 5       | DE-ESSER / COMPR | Cascade | 55      | NASHVILLE        | Mono Split             |
| 6       | COMPRESSED VOX   | Cascade | 56      | LA-LA LAND       | Mono Split             |
| 7       | NO "S" VOCALS    | Cascade | 57      | SMOOTH VOCALS    | Mono Split             |
| 8       | CHORAL HALL      | Cascade | 58      | DE-ESSER         | Mono Split             |
| 9       | VOCAL CHORUS     | Cascade | 59      | COMPRESSOR       | Mono Split             |
| 10      | VOICE OF EVIL    | Cascade | 60      | CHORUS + PLATE   | Mono Split             |
| 11      | DOUBLE TRACKS    | Cascade | 61      | SHIFT ROOM       | Mono Split             |
| 12      | TAPE CHOURUS     | Cascade | 62      | VOCAL PLATE/HALL | Mono Split             |
| 13      | SLAPBACK         | Cascade | 63      | VOCAL + INST 1   | Mono Split             |
| 14      | BIG VOCAL VERB   | Cascade | 64      | VOCAL + INST 2   | Mono Split             |
| 15      | ECHOVERB         | Cascade | 65      | VOCAL + INST 3   | Mono Split             |
| 16      | TAP CHAMBER      | Cascade | 66      | ALIVE & KICKING  | Mono Split             |
| 17      | SPACED OUT       | Cascade | 67      | GET SMALL        | Mono Split             |
| 18      | TAPS             | Cascade | 68      | ACOUSTIC BLISS   | Mono Split             |
| 19      | QUICKIE          | Cascade | 69      | ROCK LEAD        | Mono Split             |
| 20      | TUNED ROOM       | Cascade | 70      | MORE & MORE      | Mono Split             |
| 21      | BIGGER BAND      | Cascade | 71      | DUALING GUITARS  | Mono Split             |
| 22      | EXTRA ROOMY      | Cascade | 72      | SIDE BY SIDE     | Mono Split             |
| 23      | PONG VERB        | Cascade | 73      | TRIED & TRUE     | Mono Split             |
| 24      | MOD-U-VERB       | Cascade | 74      | ROTARY           | Mono Split             |
| 25      | HIT ME           | Cascade | 75      | WOBBLERS         | Mono Split             |
| 26      | PRECISION DELAY  | Cascade | 76      | RHODES PANNER    | Mono Split             |
| 27      | PHASED PLATE     | Cascade | 77      | AMBIENT CHAMBER  | Mono Split             |
| 28      | ROTO-VERB        | Cascade | 78      | GIANT SNARE      | Mono Split             |
| 29      | JET FLANGE       | Cascade | 79      | ТОМ-ТОМ          | Mono Split             |
| 30      | PHASER TASER     | Cascade | 80      | SNARE + TOMS     | Mono Split             |
| 31      | AND THEN SOME    | Cascade | 81      | SOUISHED KICK    | Mono Split             |
| 32      | GUITAR WORLD     | Cascade | 82      | DRUM PLATE/HALL  | Mono Split             |
| 33      | HAM 'N EGGS      | Cascade | 83      | BIG TIME         | Mono Split             |
| 34      | ACOUSTIC CHAMBER | Cascade | 84      | BACK AT YA       | Mono Split             |
| 35      | SPRINGTIME       | Cascade | 85      | DELAY WARS       | Mono Split             |
| 36      | TEMPO GATE       | Cascade | 86      | VIBRATO          | Mono Split             |
| 37      | DBUM ECHO        | Cascade | 87      | SPRING STUDIO    | Mono Split             |
| 38      | SNARE DELAY      | Cascade | 88      | TWO BOOMS        | Dual Mono              |
| 30      |                  | Cascade | 89      | DELAY + VERB     | Dual Mono              |
| 40      | ELANGE DRUMS     | Cascade | 90      |                  | Dual Mono              |
| 40      | SMOOTH DRM PLATE | Cascade | 91      | CORFUS           | Dual Mono              |
| 42      |                  | Cascade | 92      | MUX GRANDE       | Dual Mono              |
| 42      | WAYBACK MACHINE  | Cascade | 92      |                  | Dual Mono              |
| 44      |                  | Cascade | 93      | BREWED AWAKENING | Dual Mono              |
| 44      | REWIND           | Cascade | 94      |                  | Dual Mono              |
| 40      |                  | Cascade | 90      | VIBROLLIX        | Dual Monc              |
| 40      |                  | Cascade | 90      |                  | Dual Mono              |
| 4/      |                  | Cascade | 9/      |                  | Dual Mono              |
| 40      |                  | Cascade | 30      |                  | Dual Mono              |
|         |                  | Lascade | 1 99    | IVIDBA-OLAP      | I DUAL MICHO           |

# Программы - Stereo

|         |                 | Stereo      | Programs |                  | 12          |
|---------|-----------------|-------------|----------|------------------|-------------|
| Program | Title           | Routing     | Program  | Title            | Routing     |
| 1       | ORCHESTRAL      | Stereo      | 51       | VIBRO DELAY      | Cascade     |
| 2       | SMALL BUT LARGE | Stereo      | 52       | SPANKY GUITAR    | Cascade     |
| 3       | GOTHICAL        | Stereo      | 53       | GUITAR HALL      | Cascade     |
| 4       | CONCERTVERB     | Stereo      | 54       | PING PONG PLATE  | Cascade     |
| 5       | VOCALITY        | Stereo      | 55       | MOVING DELAY     | Cascade     |
| 6       | VOCALIZED       | Stereo      | 56       | VIBRO PHASER     | Cascade     |
| 7       | FANTASTIC       | Stereo      | 57       | 50'S SLAPBACK    | Cascade     |
| 8       | WIDE LOAD       | Stereo      | 58       | AMBIENT TAPE DLY | Cascade     |
| 9       | REALISM         | Stereo      | 59       | BIG WIDE DETUNE  | Cascade     |
| 10      | LIVE HALL       | Stereo      | 60       | COOL WIDE DELAY  | Dual Stereo |
| 11      | BRICK HOUSE     | Stereo      | 61       | PLATE + HALL     | Mono Split  |
| 12      | THE SPATIALIST  | Stereo      | 62       | DELAY + VERB     | Mono Split  |
| 13      | SIZZLIN         | Stereo      | 63       | SNARE + TOMS     | Mono Split  |
| 14      | SMALLIS HALLIS  | Stereo      | 64       | CHORUS + DELAY   | Mono Split  |
| 15      | BIG SNARE       | Stereo      | 65       | COMP + DE ESS    | Dual Mono   |
| 16      | MALE VOCAL      | Stereo      | 66       | PLATE + GATEVRB  | Mono Split  |
| 17      | BIG WIDE VOCAL  | Stereo      | 67       | DETUNE + ROOM    | Mono Split  |
| 18      | ACOUSTIC PLATE  | Stereo      | 68       | DELAY + DELAY    | Dual Mono   |
| 19      | ACOUSTIC PLATE  | Stereo      | 69       | 2 PLATES         | Mono Split  |
| 20      | PERCUSSOPLATE   | Stereo      | 70       | FLANGE + VOCDLY  | Mono Split  |
| 21      | SNARE PLATE     | Stereo      | 71       | VOCAL DELAYVERB  | Cascade     |
| 22      | POPPY SNARE     | Stereo      | 72       | DE ESSED SPACE   | Cascade     |
| 23      | AC CHAMBER      | Stereo      | 73       | VOCAL THICKENER  | Stereo      |
| 24      | AC ROOM         | Stereo      | 74       | AMBIENT VOICE    | Stereo      |
| 25      | AC AMBIENCE     | Stereo      | 75       | SOFT VOX DELAY   | Stereo      |
| 26      | BIG CHAMBER     | Stereo      | 76       | ECHO VOCAL VERB  | Cascade     |
| 27      | SMALL CHAMBER   | Stereo      | 77       | POLTERGEIST      | Stereo      |
| 28      | DRY CHAMBER     | Stereo      | 78       | NETHER WORLD     | Cascade     |
| 29      | SMALL ROOM      | Stereo      | 79       | SMALL VOX HALL   | Stereo      |
| 30      | METALLIC        | Stereo      | 80       | PERFECT PLATE    | Stereo      |
| 31      | IN REVERSE      | Stereo      | 81       | SEXY SAX SOLO    | Cascade     |
| 32      | 60S GUITARVERB  | Stereo      | 82       | BRASS HITS       | Stereo      |
| 33      | AMBIVERB        | Stereo      | 83       | HORN ENSEMBLE    | Stereo      |
| 34      | KICK THUNDER    | Stereo      | 84       | TRUMPET HALL     | Stereo      |
| 35      | SOLO PLATE      | Stereo      | 85       | SWIRLING REEDS   | Cascade     |
| 36      | CHOIR PLATE     | Stereo      | 86       | SIZZLE DRUMS     | Stereo      |
| 37      | SLAPPY SNARE    | Stereo      | 87       | WARM DRUM ROOM   | Stereo      |
| 38      | VERY SMALL HALL | Stereo      | 88       | PERUSSN RHTHM    | Cascade     |
| 39      | LONG GATEVERB   | Stereo      | 89       | DRUM ARENA       | Stereo      |
| 40      | OMENLIKE VOCAL  | Stereo      | 90       | BALLAD SNARE     | Cascade     |
| 41      | CHORUS PLATE    | Dual Stereo | 91       | ARPEGGIO MAGIC   | Cascade     |
| 42      | SUPER CHORUS    | Dual Stereo | 92       | SHWIMMIN POOL    | Cascade     |
| 43      | JET FLANGER     | Cascade     | 93       | FINAL FRONTIER   | Cascade     |
| 44      | SLOW PHASE      | Cascade     | 94       | WATER TANK       | Stereo      |
| 45      | TREM-DELAY      | Cascade     | 95       | FLANGETASTIC     | Dual Stereo |
| 46      | REVERAND ROTARY | Dual Stereo | 96       | INNER SPACE      | Cascade     |
| 47      | DUALING PITCH   | Dual Stereo | 97       | ECHO CAVERN      | Cascade     |
| 48      | RETRO DELAYVERB | Cascade     | 98       | WHIRLING DERVISH | Cascade     |
| 49      | PUNCHY DRUMS    | Dual Stereo | 99       | IN REVERSE       | Stereo      |
| 50      | HEAVENIX DELAY  | Cascado     |          |                  |             |

## Программы - SURROUND

| Surround Programs |                |                   |  |
|-------------------|----------------|-------------------|--|
| Program           | Title          | Routing           |  |
| 1                 | SURROUND HALL  | Stereo/Surround   |  |
| 2                 | SMALLISH SPACE | Stereo/Surround   |  |
| 3                 | CAVERN         | Stereo/Surround   |  |
| 4                 | CONCERT HALL   | Stereo/Surround   |  |
| 5                 | BIG AMBIENCE   | Stereo/Surround   |  |
| 6                 | DEEP SPACE     | Stereo/Surround   |  |
| 7                 | BRIGHT HALL    | Stereo/Surround   |  |
| 8                 | PLATE LIKE     | Stereo/Surround   |  |
| 9                 | REFLECT ROOM   | Stereo/Surround   |  |
| 10                | WARM HALL      | Stereo/Surround   |  |
| 11                | GYMNASIUM      | Stereo/Surround   |  |
| 12                | CLASSICAL      | Stereo/Surround   |  |
| 13                | TUNNEL VISION  | Stereo/Surround   |  |
| 14                | SURROUND CLUB  | Surround/Surround |  |
| 15                | CLOSED IN      | Surround/Surround |  |
| 16                | VOCAL 3D       | Surround/Surround |  |
| 17                | TILED ROOM     | Surround/Surround |  |
| 18                | MASSIVE DRUMS  | Surround/Surround |  |
| 19                | CATHEDRAL      | Surround/Surround |  |
| 20                | ARENA          | Surround/Surround |  |
| 21                | WAIT FOR IT    | Surround/Surround |  |
| 22                | COOL BRASS     | Surround/Surround |  |
| 23                | PARKING GARAGE | Surround/Surround |  |
| 24                | HANGER 51      | Surround/Surround |  |
| 25                | WIDE STUDIO    | Surround/Surround |  |

# Спецификации

## Аналговые аудио входы

| Разъемы            | четыре 1/4`` TRS симметричных или нессиметричных   |
|--------------------|----------------------------------------------------|
| Импеданс           | 50k Ohms сим., 25k Ohms несим.                     |
| Уровень входа      | +4 dBu nominal, +24 dBu maximum                    |
| А/Ц преобразование | 24-bit, 48kHz or 44.1kHz, 128 х супердискретизация |

#### Аналоговые аудио выходы

| Разъемы            | четыре 1/4`` TRS симметричных или нессиметричных         |
|--------------------|----------------------------------------------------------|
| Импеданс           | 2k Ohms сим., 1k Ohms несим.                             |
| Уровень выхода     | +4 dBu или –10 dBV nominal (регулируется программно), 24 |
|                    | maximum                                                  |
| Ц/А преобразование | 24-bit, 48kHz or 44.1kHz, 128 х супердискретизация       |

#### Характеристики аналогового аудио (эффекты пропущены)

| Частотная характеристика | 10 Hz – 20kHz +0 dB/–0.5 dB |
|--------------------------|-----------------------------|
| THD+N                    | <0.0019% 10Hz – 20kHz       |
| Динамический диапазон    | >109 dB (А-взвешенный) А/А  |
| Перекрестные помехи      | типично<-80 dB 20Hz - 20kHz |

#### Цифровой вход и выход

| Разъемы                  | Dual RCA phono (S/PDIF); XLR симметричный(MX400XL | версия) |
|--------------------------|---------------------------------------------------|---------|
| Формат                   | S/PDIF 24-bit                                     |         |
| Частота дискретизации    | 44.1 или 48kHz                                    |         |
| Задержка обработки       | 3.7 ms @ 48 kHz                                   |         |
| Частотная характеристика | 10Нz до 22kHz                                     |         |
|                          |                                                   |         |

#### Интерфейс управления

USB USB 1.0 для MX-EDIT™ Editor/Librarian and VST™/Audio Units plug-ins MIDI In/Out 5-pin DIN Ножная педаль 1/4 `` TRS phone jack

#### Общие

| Мощность        | 117 VAC или 230 VAC, 18 Watts |
|-----------------|-------------------------------|
| Размер (W/H/D)  | (483 x 44 x /185mm*/162 mm)   |
| Bec             | (2.6 kg)                      |
| * Включая ручки |                               |

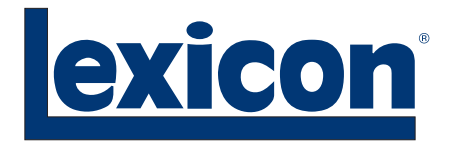

Harman Music Group 8760 South Sandy Parkway | Sandy, Utah 84070 U.S.A. Tél : (801)-568-7660 | Télécopie : (801)-568-7662 MX400 Questions ou commentaires ? Envoyez nous un courriel à l'adresse : customer@lexiconpro.com

Copyright 2006 Lexicon Professional® A Harman International Company